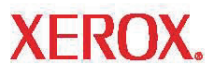

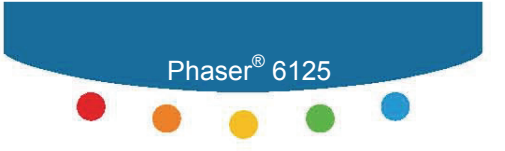

מדפסת לייזר בצבע

# מדריך למשתמש

www.xerox.com/support

# תוכן העניינים

| 1          | בטיחות המשתמש                           |
|------------|-----------------------------------------|
| 1          | בטיחות בטיפול בחשמל                     |
| 2          | בטיחות לייזר                            |
| 2          | בטיחות תחזוקה                           |
| _          | •                                       |
| 3          | מאפייני המדפסת                          |
| 4          | הרכיבים העיקריים והפעולות שלהם          |
| 4          | מבט קדמי                                |
| 5          | <br>מבט אחורי                           |
| 5          | מבט פנימי                               |
| 6          | לוח ברבכר                               |
| <b>0</b>   | יוון וודעון וו                          |
| 6          | פו יטונ זיווז וובקו וו                  |
| 7          |                                         |
| 1          | ופינמיו ע                               |
| 8          | יסודות הפעלה ברשתיסודות הפעלה ברשת      |
| 9          | התחברות באמצעות USB                     |
| 9          | חיבור USB                               |
| 10         | התקנת מנהלי ההתקו של המדפסת             |
| 10         |                                         |
|            |                                         |
| 11         | יסודות ההדפסה                           |
| 12         | נייר ומדיה נתמכים                       |
| 13         | הנחיות לשימוש בנייר                     |
| 14         | נייר שעלול לפגוע במדפסת שלך             |
| 14         | הנחיות לאחסון נייר                      |
| 15         | הסבר על נייר                            |
| 17         | הגדרת סוגי הנייר וגודל הנייר            |
| 18         | נוווונת נוור                            |
| 18         | טע נול ניין                             |
| 22         | טענתני במגט הני הבזנה בידני             |
| <u>0</u> 4 |                                         |
| 24         | בחירת אפשרויות הדפסה                    |
| 24         | בחירת העדפות הדפסה (Windows)            |
| 25         | בחירת אפשרויות למשימה ספציפית (Windows) |
| 26         | הדפסה על מדיה מיוחדת                    |
| 26         | הדפסה על מעטפות                         |
| 30         | הדפסה על מדבקות                         |
| 35         | הדפסה על נייר מבריק                     |
| 40         | הדפסה על נייר בגודל מיוחד               |
| 40         | הגדרת גודל נייר מיוחד                   |
| -          |                                         |

| 42 | איכות הדפסה                |
|----|----------------------------|
| 43 | בעיות באיכות ההדפסה        |
| 47 | רגיסטרציית צבע             |
| 50 | פתרון בעיות                |
| 51 | מניעת נייר תקוע ופינויו    |
| 52 |                            |
| 55 | <br>נייר תקוע ביחידת ההתכה |
| 57 | בעיות במדפסת               |
| 60 | הודעות שגיאה בלוח הבקרה    |
| 60 | הודעות בנוגע לחומרים       |

# בטיחות המשתמש

המדפסת וחומרי האספקה המומלצים פותחו ונבדקו בהתאם לדרישות בטיחות מחמירות. הקפדה על המידע שלהלן תבטיח הפעלה בטיחותית של המדפסת לאורך זמן.

# בטיחות בטיפול בחשמל

- השתמש בכבל החשמל המצורף למדפסת.
- חבר את כבל החשמל ישירות לשקע חשמל מוארק היטב. ודא שכל קצה של הכבל מחובר
   היטב. אם אינך יודע האם קיימת הארקה בשקע, התייעץ בחשמלאי מוסמך.
  - אסור לחבר את המדפסת בתקע חשמל מוארק לשקע שאינו מוארק. 💻
    - אסור להשתמש בכבל מאריך או במפצל.
- ודא שהמדפסת מחוברת לשקע המסוגל לספק את המתח וההספק הנכונים. עבור על המפרט
   החשמלי של המדפסת עם חשמלאי, במקרה הצורך.

אזהרה: כדי למנוע סכנת התחשמלות, ודא שהמדפסת מוארקת היטב. מכשירים חשמליים עלולים להיות מסוכנים בשימוש לא נכון.

- אסור למקם את המדפסת באזור שבו אנשים עלולים לדרוך על כבל החשמל.
  - אסור להניח חפצים על כבל החשמל.
- אסור לחסום את פתחי האוורור. פתחים אלה נועדו למנוע התחממות יתר של המכשיר.
  - אסור להפיל אטבי נייר או סיכות הידוק לתוך המדפסת.

אזהרה: אסור לדחוף חפצים לתוך חריצים או פתחים במדפסת. מגע בנקודת מתח או קיצור חלק במדפסת עלולים לגרום לשריפה או להתחשמלות.

במקרה של רעשים או ריחות מוזרים:

- . כבה את המדפסת מייד.
- .2 הוצא את כבל החשמל משקע החשמל.
- . התקשר לנציג שירות מורשה כדי לתקן את הבעיה.

כבל החשמל מחובר למדפסת כהתקן תקע בגב המדפסת. אם חובה לנתק את המדפסת מזרם החשמל, הוצא את כבל החשמל משקע החשמל.

אזהרה: אין להסיר את הכיסויים או המגנים המהודקים בברגים, אלא אם יש הנחיות ספציפיות לכך בעת התקנת ציוד אופציונלי. זרם החשמל צריך להיות מנותק בעת ביצוע התקנות אלה. מלבד החלקים שהמשתמש יכול להתקין בעצמו, אין מתחת למכסים אלה חלקים שהמשתמש יכול לתחזק או לטפל בהם בעצמו.

שים לב: לביצועים מיטביים, השאר את המדפסת פועלת. הדבר אינו מהווה סכנה בטיחותית. אולם אם עומדים לא להשתמש במדפסת במשך תקופה ממושכת, יש לכבות אותה ולנתק אותה מהחשמל.

המצבים הבאים מהווים סכנה בטיחותית:

- כבל החשמל פגום או שחוק. 🗖
  - נשפך נוזל לתוך המדפסת.
    - המדפסת נחשפת למים.

אם אחד מהמצבים הללו התרחש, פעל כדלקמן:

- . כבה מייד את המדפסת.
- .2 נתק את כבל החשמל משקע החשמל.
  - . התקשר לנציג שירות מוסמך.

#### בטיחות לייזר

בכל הנוגע לבטיחות מוצר לייזר, ציוד זה עונה לדרישות הביצועים של מוצר לייזר המוגדרות על ידי סוכנויות ממשלתיות, מקומיות ובינלאומיות עבור מוצר לייזר Class 1. המכשיר אינו פולט קרניים מסוכנות, מכיוון שהקרן מבודדת לחלוטין במהלך כל השלבים של ההפעלה והתחזוקה בידי הלקוח.

#### בטיחות תחזוקה

- אין לנסות לבצע פעולת תחזוקה כלשהי שאינה מתוארת ספציפית בתיעוד המצורף למכשיר.
- אין להשתמש בתרסיסי ניקוי. שימוש בחומרים שאינם מאושרים עלול לפגוע בביצועים, ולהוות
   סכנה בטיחותית.
- אין לנסות לפתוח, להשתמש מחדש או לשרוף חומרים מתכלים כלשהם, או פריטים של תחזוקה שוטפת. למידע על תוכניות מיחזור חומרי האספקה של Xerox, בקר בכתובת .www.xerox.com/gwa

# מאפייני המדפסת

פרק זה כולל:

- 4 הרכיבים העיקריים והפעולות שלהם, עמוד
  - לוח הבקרה, עמוד 6

# הרכיבים העיקריים והפעולות שלהם

פרק זה כולל:

- 4 מבט קדמי, עמוד 📮
- 5 מבט אחורי, עמוד 📲
- מבט פנימי, עמוד 5 📲

### מבט קדמי

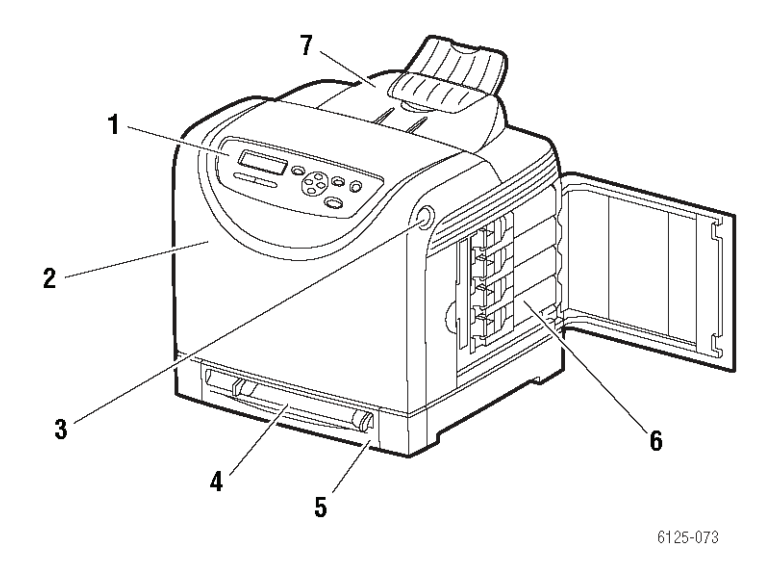

- 1. לוח בקרה
- בלת קדמית.2
- .3 כפתור לפתיחת הדלת הקדמית
  - 4. חריץ הזנה ידנית
    - 5. מגש נייר
    - 6. מחסניות טונר
      - .7 מגש יציאה

#### מבט אחורי

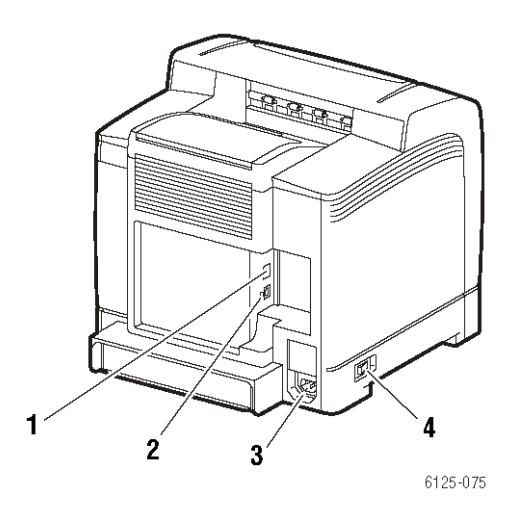

1. מחבר רשת

USB יציאת.2

.3 שקע חשמל
 .4 מתג חשמל

#### מבט פנימי

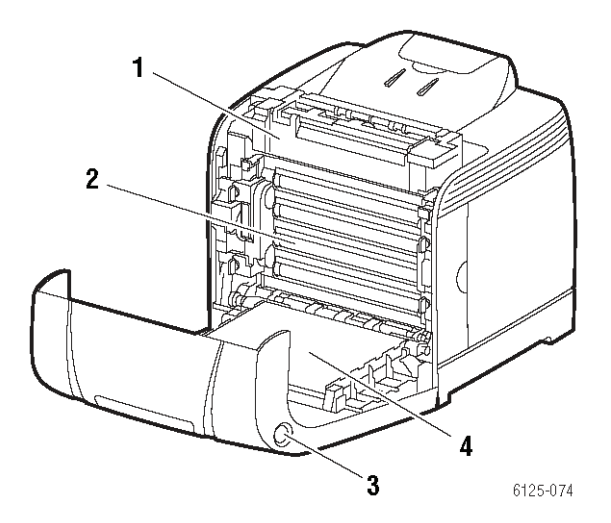

- 1. יחידת התכה
- 2. יחידת הדמיה
- .3 כפתור לפתיחת הדלת הקדמית
  - 4. יחידת העברה

# לוח הבקרה

פרק זה כולל:

- פריסת לוח הבקרה, עמוד 6
  - 6 צג, עמוד **-**
  - דפי מידע, עמוד 7

# פריסת לוח הבקרה

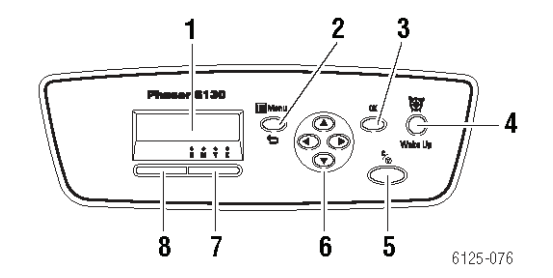

- תצוגה גרפית מציינת הודעות מצב, <mark>1</mark>. תפריטים ומפלסי טונר.
- .2 לחצן Menu (תפריט).
  לחץ כדי לגלול בפעולות התפריט. מעביר את הצג בין התפריטים למסך ההדפסה.
  - אישור) סא סאס (אישור) 3. לחץ כדי לאשר את ההגדרה שנבחרה.
- (התעוררות) Wake Up (העוררות) נורית זו מופעלת במצב חיסכון בחשמל. לחץ על הלחצן כדי לצאת ממצב חיסכון בחשמל.
  - בטל משימה) **5.** לחצן Cancel Job (בטל משימה) ביטול פעולת ההדפסה הנוכחית.

- 6. לחצן **חץ למעלה**
- גולל למעלה בתפריטים. לחצן **חץ למטה**
- גולל למטה בתפריטים.
  - לחצן **חץ אחורה**

גולל אחורה בתפריטים, או מציג את התפריט Walk-Up Features (תכונות משימה ידנית).

לחצן **חץ קדימה** 

גולל קדימה בתפריטים.

(שגיאה) Error .7

הנורית האדומה מציינת מצב שגיאה.

(מחק) Ready .8

הנורית הירוקה מורה כי המדפסת מוכנה לקבל נתונים מהמחשב. אם הנורית מהבהבת, המדפסת עסוקה בקבלת נתונים.

#### צג

קיימים שני סוגי מסכים:

- מסך הדפסה (להצגת מצב ההדפסה)
  - מסך תפריטים (לקביעת הגדרות) 📮

#### דפי מידע

במדפסת שלך שמורים דפי מידע שיסייעו לך לקבל את התוצאות הטובות ביותר מהמדפסת. ניתן לגשת לדפים אלה מלוח הבקרה.

#### (הגדרות לוח הבקרה) Panel Settings

הדף Panel Settings (הגדרות לוח הבקרה) מציג את ההגדרות הנוכחיות בלוח הבקרה. להדפסת הדף Panel Settings (הגדרות לוח הבקרה):

- בלוח הבקרה, לחץ על הלחצן Menu (תפריט), בחר את Information Pages (דפי מידע). ולחץ על הלחצן OK.
  - 2. בחר את Panel Settings (הגדרות לוח הבקרה) ולחץ על הלחצן OK כדי להדפיס.

#### (הגדרות מדפסת) Printer Settings

הדף Printer Settings (הגדרות מדפסת) מציג את המידע הנוכחי על המדפסת שלך. להדפסת הדף Printer Settings (הגדרות מדפסת):

- 1. בלוח הבקרה, לחץ על הלחצן Menu (תפריט), בחר את Information Pages (דפי מידע), ולחץ על הלחצן OK.
  - . בחר את Printer Settings (הגדרות מדפסת) ולחץ על הלחצן OK כדי להדפיס.

# יסודות הפעלה ברשת

פרק זה כולל:

- 9 התחברות באמצעות USB, עמוד
- התקנת מנהלי ההתקן של המדפסת, עמוד 10

# התחברות באמצעות USB

אם אתה מחבר את המדפסת למחשב יחיד, חיבור USB מציע מהירויות נתונים גבוהות. חיבור USB אינו מהיר כחיבור PC בדי להשתמש ב-USB, משתמשי מחשב VEB חייבים USB Windows Server 2003, Windows XP, Windows 2000 להשתמש במערכות ההפעלה Vista או מערכת הפעלה חדשה יותר.

# USB חיבור

חיבור USB דורש כבל A/B USB סטנדרטי. כבל זה אינו מצורף למדפסת ויש לרוכשו בנפרד. ודא שאתה משתמש בכבל USB המתאים לחיבור (2.0 מספק את התוצאות הטובות ביותר).

1. חבר קצה אחד של כבל ה-USB למדפסת והפעל אותה.

חבר את הקצה השני של כבל ה-USB למחשב.

*ראה גם:* "התקנת מנהלי ההתקן של המדפסת", בהמשך.

# התקנת מנהלי ההתקן של המדפסת

# או גרסה מאוחרת יותר Windows 2000

כדי להתקין את מנהל המדפסת מתקליטור "תוכנה ותיעוד":

- **1.** הכנס את התקליטור לכונן התקליטורים במחשב. אם תוכנת ההתקנה לא מופעלת, בצע את הפעולות הבאות:
  - .(Run) א. לחץ על התחל (Start), ואחר כך לחץ על הפעלה (Run).
    - ב. בחלון הפעלה, הקלד: CD drive>:INSTALL.EXE.
      - בחר מהרשימה את השפה הרצויה.
      - .. בחר Install Printer Driver (התקן מנהל מדפסת).
  - . בחר את שיטת ההתקנה הרצויה, ולאחר כן מלא אחר ההנחיות שבמסך.

ראה גם:

www.xerox.com/office/6125support Assistant בכתובת

# יסודות ההדפסה

#### פרק זה כולל:

- נייר ומדיה נתמכים, עמוד 12 🔹
  - הסבר על נייר, עמוד 15 🔹
- הגדרת סוגי הנייר וגודל הנייר, עמוד 17 📲
  - טעינת נייר, עמוד 18 🔹
  - בחירת אפשרויות הדפסה, עמוד 24
  - הדפסה על מדיה מיוחדת, עמוד 26
- 40 הדפסה על נייר בגודל מיוחד, עמוד

# נייר ומדיה נתמכים

פרק זה כולל:

- הנחיות לשימוש בנייר, עמוד 13 -
- נייר שעלול לפגוע במדפסת שלך, עמוד 14
  - הנחיות לאחסון נייר, עמוד 14 -

המדפסת מתוכננת לשימוש במגוון סוגי נייר. פעל לפי ההנחיות בפרק זה כדי להבטיח הדפסה באיכות הגבוהה ביותר ומניעת מצבים של נייר תקוע.

לקבלת התוצאות הטובות ביותר, השתמש במדיית הדפסה של Xerox המיועדת למדפסת Phaser 6125. מדיה זו מבטיח הפקה של תוצאות מעולות במדפסת שלך.

להזמנת נייר, שקפים או מדיה מיוחדת אחרת, פנה לנציג המקומי.

זהירות: האחריות, הסכמי השירות והאחריות לשביעות רצון מלאה של Xerox אינם מכסים נזק, קלקול, או ירידה בביצועים שנגרמו בשל חומרי אספקה שאינם מתוצרת Xerox, או בשל שימוש בחומרי אספקה מתוצרת רצון מלאה שימוש בחומרי אספקה מתוצרת רצון מלאה שימוש בחומרי אספקה מתוצרת לשביעות רצון מלאה שימוש בחומרי אספקה מתוצרת או אירידה ביצועים שלא נועדו למדפסת זו. האחריות לשביעות רצון מלאה שימוש בחומרי אספקה מתוצרת או גרמי אינו אירידה בידי אינה מתוצרת אינה מתוצרת אינה מסים נזק, קלקול, או ירידה ביזק, קלקול, או ירידה ביזק, קלקול שנגרמו בשל חומרי אספקה שאינם מתוצרת צון מלאה שימוש בחומרי אספקה מתוצרת צון מלאה שלא נועדו למדפסת זו. האחריות לשביעות רצון מלאה שימוש בחומרי אספקה מתוצרת ביעות ביזק, שלאה שימוש בחומרי אספקה מתוצרת צון מלאה שלא נועדו למדפסת זו. האחריות לשביעות רצון מלאה שימוש בחומרי אספקה מתוצרת הידיה ביזק, קלקולת שלאה שימוש בחומרי אספקה מתוצרת ביזק, קלקולת שלאה נועדו למדפסת זו. האחריות לשביעות רצון מלאה שימוש בחומרי אספקה מתוצרת הידיה ביזק, קלקולת שימוש בחומרי אספקה מתוצרת ביזק, קלקולת שלאה נועדו למדפסת זו. האחריות לשביעות רצון מלאה שימוש בחומרי אספקה מתוצרת ביזק, קלקולת שימוש בחומרי אספקה מתוצרת ביזק, קליה מתוצרת מחוצרת מספקה מתוצרת ביזק, לקבלת פרטים, פנה אל הנציג המקומי שלך.

### הנחיות לשימוש בנייר

מגש המדפסת מסוגל לטפל ברוב הגדלים והסוגים של נייר, שקפים או מדיה מיוחדת אחרת. פעל לפי ההנחיות הבאות בעת טעינה של נייר ומדיה במגשים:

- אוורר את הנייר, השקפים או המדיה המיוחדת לפני הכנסתם למגש הנייר. 💻
  - אל תדפיס על נייר מדבקות אם הוסרה אחת המדבקות מהדף.
- השתמש רק במעטפות נייר. אל תשתמש במעטפות המכילות חלונות, אטבי מתכת או רצועות **-**דבק הניתנות להסרה.
  - יש להדפיס מעטפות על צד אחד בלבד. 💻
  - בעת הדפסה על מעטפות, ייתכנו תופעות של קימוט או הטבעת טקסט (embossing).
- התאם את מובילי הנייר כך שיתאימו לגודל הדף. מובילי הנייר ננעלים במקומם כאשר מכוונים
   אותם נכון.
  - אם מתרחשות יותר מדי תופעות של נייר תקוע, השתמש בנייר או במדיה מחבילה חדשה.

ראה גם:

הדפסה על מעטפות, עמוד 26

הדפסה על מדבקות, עמוד 30

הדפסה על נייר מבריק, עמוד 35

40 הדפסה על נייר בגודל מיוחד, עמוד

# נייר שעלול לפגוע במדפסת שלך

המדפסת שלך מתוכננת לשימוש במגוון סוגי מדיה למשימות ההדפסה. אולם, מדיה מסוימת עלולה לגרום לאיכות פלט ירודה, למקרים רבים יותר של נייר תקוע או לנזק למדפסת.

המדיה שאינה מתאימה כוללת:

- מדיה גסה או נקבובית 💻
- נייר שקופל או התקמט
- נייר המהודק במהדקים 📮
- מעטפות הכוללות חלונות או תפסי מתכת 💻
  - מעטפות מרופדות
- נייר מבריק או מצופה שאינו מתאים להדפסת לייזר
  - מדיה מחוררת (עם פרפורציה) 📮

# הנחיות לאחסון נייר

אספקת תנאי אחסון נאותים לנייר ולמדיה שלך תתרום לאיכות הדפסה אופטימלית.

- אחסן את הנייר במקום חשוך, קר ויבש. רוב פריטי הנייר רגישים לנזק מקרינת אולטרא-סגול ואור נראה. קרינת אולטרא-סגול, הנפלטת מהשמש ומנורות פלורוסנט, מזיקה במיוחד לפריטי נייר. יש להפחית למינימום האפשרי את העצמה ומשך החשיפה של פריטי נייר לאור נראה.
  - שמור על טמפרטורה ולחות יחסית קבועים.
- הימנע מאחסון נייר בעליות גג, מטבחים, חניה סגורה ומרתפים. קירות פנימיים יבשים יותר
   מקירות חיצוניים עליהם יכולה להצטבר לחות.
- אחסן את הנייר כשהוא שטוח. יש לאחסן את הנייר על משטחים, בקרטונים, על מדפים או בארונות. בארונות.
  - הימנע מהכנסת מזון או משקה לאזור בו מאוחסן נייר או בו מטפלים בנייר. 💻
- אין לפתוח את חבילות הנייר לפני שתצטרך להכניס נייר למדפסת. אחסן את הנייר באריזתו.
   ברוב סוגי הנייר המסחריים, עטיפת החבילה מכילה ציפוי פנימי המגן על הנייר מפני אובדן לחות או צבירת לחות.
- אחסן את המדיה באריזתה עד לשימוש, והכנס מדיה שאינה נדרשת לשימוש מיידי חזרה
   לאריזה ואטום אותה שוב, לשם הגנה עליה. סוגים מסוימים של מדיה מיוחדת ארוזים באריזות ניילון הניתנות לאטימה חוזרת.

# הסבר על נייר

שימוש בנייר שאינו מתאים עלול לגרום למצב של נייר תקוע, איכות הדפסה ירודה, תקלות ונזק למדפסת שלך כדי להשתמש במאפייני המדפסת בצורה יעילה, השתמש בסוגי הנייר המומלצים להלן.

#### נייר תואם

סוגי הנייר בהם ניתן להשתמש במדפסת מופיעים להלן:

#### פתח ההזנה הידני

| ('אינץ') 8.5 x 11) Letter<br>('אינץ') 8.5 x 14) Legal<br>('אינץ') 7.25 x 10.5) Executive<br>('אינץ') 8.5 x 13) Folio<br>('אינץ') #10 Commercial<br>('אינץ') #10 Commercial<br>('אינץ') 3.8 x 7.5) Monarch<br>(מ"מ) 148 x 210) A5<br>(מ"מ) 110 x 220) DL<br>(מ"מ) 162 x 229) C5 | גודל הנייר       |
|----------------------------------------------------------------------------------------------------|------------------|
| גדלים מיוחדים:<br>76.2–216 מ"מ (8.5–3 אינץ')<br>127–355.5 מ"מ (14–5 אינץ')<br>B5 JIS מ"מ (257 x 182 מ"מ)                                                                                                    |                  |
| רגיל (65 עד 120 גרם/מ"ר)<br>כריכה דק (100 עד 163 גרם/מ"ר)<br>כריכה עבה (160 עד 220 גרם/מ"ר)<br>מבריק (100 עד 160 גרם/מ"ר)<br>מבריק עבה (160 עד 200 גרם/מ"ר)<br>מדבקות<br>מעטפות נייר<br>כרטיסי ביקור                                                                           | סוג הנייר (משקל) |
| דף אחד<br>(נייר רגיל)                                                                                                    | קיבולת טעינה     |

#### מגש הנייר

| גודל הנייר       | ('אינץ') 4.5 x 11) Letter<br>(אינץ') 4.5 x 14) Legal<br>('אינץ') 5.5 Executive<br>('אינץ') 4.1 x 9.5) #10 Commercial<br>('אינץ') #10 Commercial<br>('אינץ') אינץ') אינץ') 4.1 x 9.5<br>('מ"מ 148 x 210) 45<br>גדלים מיוחדים:<br>גדלים מיוחדים:<br>('אינץ') 76.2–216<br>('אינץ') 182 x 257 מ"מ 185 JIS |
|------------------|----------------------------------------------------------------------------------------------------|
| סוג הנייר (משקל) | רגיל (65 עד 120 גרם/מ"ר)<br>כריכה דק (100 עד 163 גרם/מ"ר)<br>כריכה עבה (160 עד 220 גרם/מ"ר)<br>מבריק (100 עד 160 גרם/מ"ר)<br>מבריק עבה (160 עד 200 גרם/מ"ר)<br>מדבקות<br>מעטפות נייר                                                                                                    |
| קיבולת טעינה     | המגש יכול להכיל 250 דפים.                                                                                                    |

הדפסה על נייר בעל תכונות שונות מגדלי הנייר או סוגי הנייר שנבחרו במנהל התקן המדפסת, או טעינת נייר במגש נייר שאינו מתאים להדפסה עלולות להוביל למצבים של נייר תקוע. כדי להבטיח כי ההדפסה תבוצע בצורה הנכונה, בחר את גודל הנייר, סוג הנייר ומגש הנייר המתאימים.

תמונת ההדפסה עלולה לדהות כתוצאה מלחות, עקב מים, גשם או אדים. לפרטים, פנה לספק שלך.

# הגדרת סוגי הנייר וגודל הנייר

#### הגדרת מגש נייר

בעת טעינת נייר במגש נייר, הגדר את גודל הנייר וסוג הנייר בלוח הבקרה בעת ההדפסה.

הערה: בעת בחירת None (ללא) מהרשימה הנפתחת Paper Type (סוג נייר) של מנהל ההתקן, ההדפסה תשתמש בהגדרת ברירת המחדל של לוח הבקרה. ההדפסה תבוצע רק כאשר ההגדרות לגודל הנייר ולסוג הנייר הוגדרו במנהל ההדפסה כך שיתאמו להגדרות בלוח הבקרה. כאשר ההגדרות במנהל ההדפסה ובלוח הבקרה אינן תואמות, פעל לפי ההוראות המוצגות בלוח הבקרה.

ראה גם:

Description of Menu Item, עמוד 5-4 במדריך באנגלית

#### הגדרת סוגי הנייר

<mark>אזהרה:</mark> הגדרות סוגי הנייר חייבות להיות תואמות לאלה של הנייר הממשי הנמצא במגשים. אחרת, יהיו בעיות באיכות ההדפסה.

- . (תפריט) Menu (תפריט) כדי להציג את המסך Menu (תפריט).
  - .OK הגדרות מגש) ולחץ על Tray Settings .2
    - .OK (מגש) ולחץ על Tray מגש) ולחץ געל .3
    - .OK סוג נייר) ולחץ על Paper Type . בחר את 4
  - . בחר את סוג הנייר הנכון עבור הנייר שנמצא במגש ולחץ על OK.
    - . לחץ על הלחצן Menu (תפריט).

#### הגדרת גודל הנייר

- תפריט). לחץ על הלחצן Menu (תפריט) כדי להציג את המסך Menu (תפריט).
  - . בחר את Tray Settings (הגדרות מגש) ולחץ על OK.
    - .OK (מגש) ולחץ על .OK מגש) ולחץ על .
    - .OK (גודל נייר) Paper Size 4. בחר את .4
  - . בחר את גודל הנייר הנכון עבור הנייר שנמצא במגש ולחץ על OK.
    - .6. לחץ על הלחצן Menu (תפריט).

### טעינת נייר

פרק זה כולל:

- טעינת נייר במגש הנייר, עמוד 18 🔹
- 22 טעינת נייר בחריץ ההזנה הידני, עמוד

#### טעינת נייר במגש הנייר

השתמש במגש הנייר למגוון רחב של מדיה, כולל:

- נייר רגיל 📮
- כרטיסים
- מדבקות
- נייר מבריק 🗖
- מדיה מיוחדת, כולל כרטיסי ביקור, גלויות, ברושורים בקיפול משולש ונייר עמיד לפגעי מזג אוויר
  - נייר בגדלים מיוחדים
    - מעטפות 📮

ראה גם:

הסבר על נייר, עמוד 15

#### טעינת נייר במגש הנייר

בנוסף לנייר רגיל, ניתן להשתמש במגש הנייר למגוון סוגים וגדלים של מדיית הדפסה, כגון מעטפות.

שים לב לנקודות הבאות בעת טעינת נייר במגש הנייר.

ניתן לטעון עד 250 דפים או חבילת נייר (65 עד 220 גרם/מ"ר) בגובה מקסימלי הנמוך מ-15 מ"מ. הגודל המזערי מתחיל ב-3x5 אינץ'.

- ניתן להכניס למגש הנייר מדיה בממדים הבאים: 💻
  - רוחב: 76.2 עד 216 מ"מ 📮
  - אורך: 127.0 עד 355.6 מ"מ 🗖

שים לב לנקודות הבאות כדי להימנע מבעיות במהלך הדפסה.

- אין לטעון סוגי נייר שונים בעת ובעונה אחת. 📮
- השתמש בנייר באיכות גבוהה המיועד למדפסות לייזר כדי לקבל הדפסה באיכות גבוהה. עיין בנושא הסבר על נייר בעמוד 15.
- אין להסיר או להוסיף נייר במגש הנייר בזמן ההדפסה, או כאשר יש עדיין נייר במגש. אם תעשה זאת, נייר עלול להיתקע במדפסת.
- אין להכניס חפצים כלשהם מלבד נייר למגש הנייר. בנוסף, אין לדחוף מטה או להפעיל לחץ על מגש הנייר.
  - יש לטעון את הנייר במדפסת כשהקצה הקצר הוא הצד המוביל. 💻
    - כדי לטעון נייר במגש הנייר:
    - .1 משוך החוצה בעדינות את מגש הנייר.

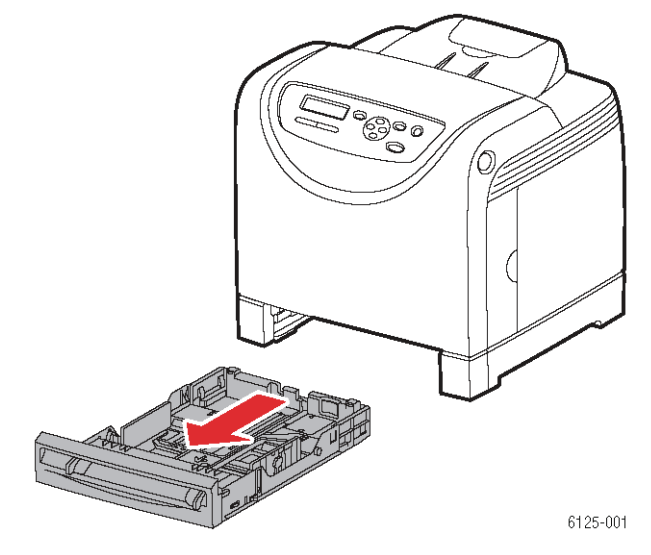

. פתח את מגש היציאה כדי שיחזיק את הדפים המודפסים.

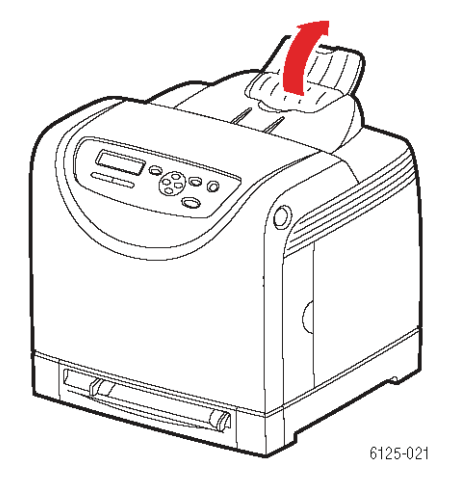

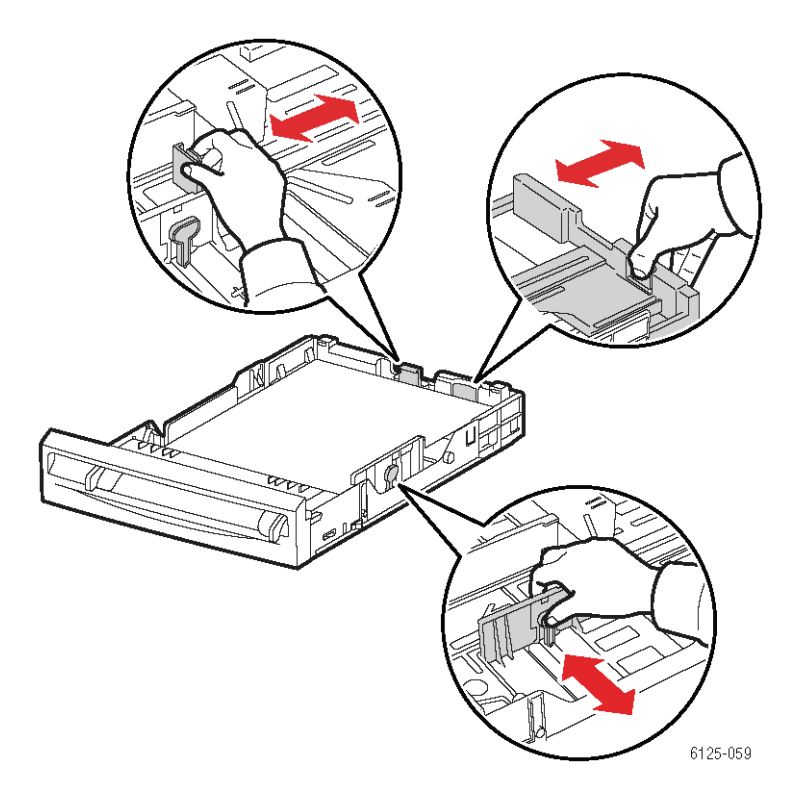

. החלק את מובילי הרוחב לקצה המגש. מובילי הרוחב צריכים להיות במצב הפתיחה המלא.

. הכנס את המדיה במגש הנייר כשפניה כלפי מעלה והקצה העליון מוביל.

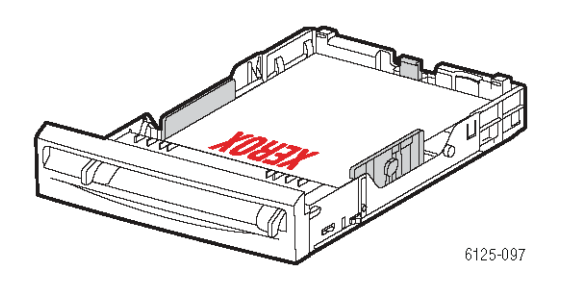

**הערה:** אל תדחף את הנייר בכוח.

**5.** החלק את מובילי הרוחב עד שהם נוגעים קלות בקצה ערימת הנייר.

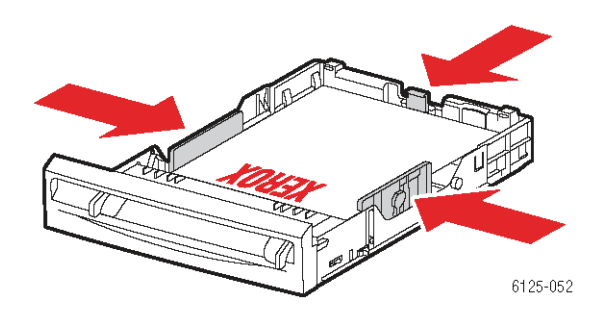

<mark>הערה:</mark> היזהר שלא לכופף את הנייר.

אם Size Mismatch (אי-התאמה בגודל הנייר) הוגדר למצב Use Printer Settings (השתמש בהגדרות המדפסת), יש להגדיר מראש את סוג הנייר במגש וגודלו בלוח הבקרה של המדפסת.

ראה גם:

הגדרת סוגי הנייר וגודל הנייר, עמוד 17

#### טעינת נייר בחריץ ההזנה הידני

השתמש בחריץ ההזנה הידני למגוון רחב של מדיה, כולל:

- נייר רגיל 📮
- נייר כריכה דק 🗖
  - נייר מבריק 📮
    - מדבקות
    - מעטפות

ראה גם:

הדפסה על מדיה מיוחדת, עמוד 26

#### טעינת נייר בחריץ ההזנה הידני

נושא זה מתאר טעינת נייר בחריץ ההזנה הידני.

ודא קיום של הנקודות הבאות כדי להימנע מבעיות כלשהן במהלך ההדפסה.

- בעת התאמת מובילי רוחב הנייר, השתמש במספר גיליונות של המדיה להדפסה.
- הכנס את הנייר למדפסת באיטיות ובאופן אחיד, תוך החזקת הנייר בשני הצדדים. 💻
- אם הנייר נראה במצב של סטייה מן הכיוון הישר לאחר שהמדפסת משכה אותו פנימה (או אם ההדפסה לא הודפסה ישר על הנייר), הוצא אותה בעדינות ומקם אותה שוב בצורה הנכונה. אחרי כן, לחץ על הלחצן OK או המתן עד להתחלת הכיול האוטומטי.
  - החלק את מובילי הרוחב של חריץ ההזנה הידנית עד שיתאימו למדיה המתאימה.

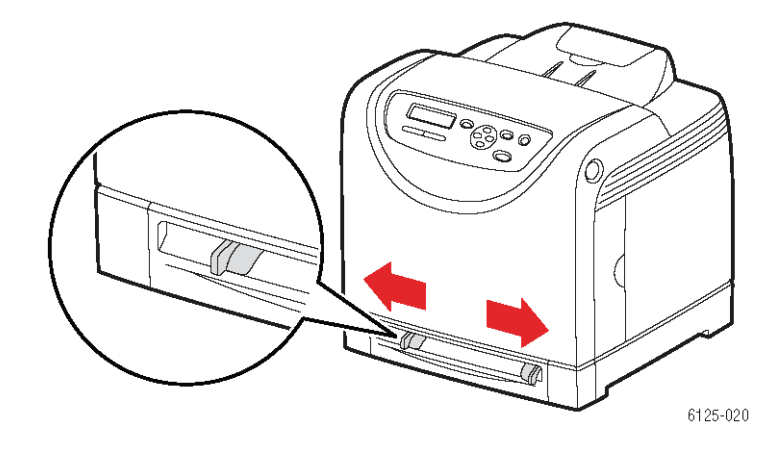

. פתח את מגש היציאה כדי שיחזיק את הדפים המודפסים.

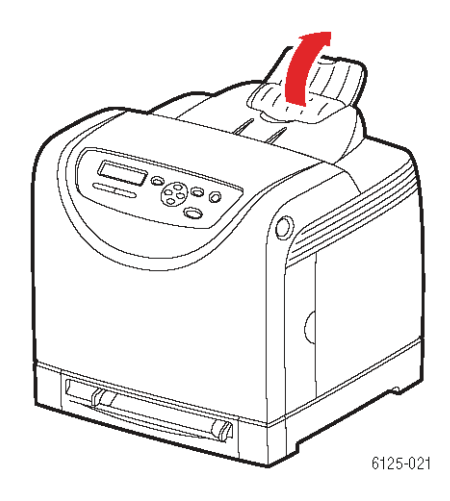

. הכנס את המדיה בחריץ כשפניה כלפי מטה והקצה העליון מוביל.

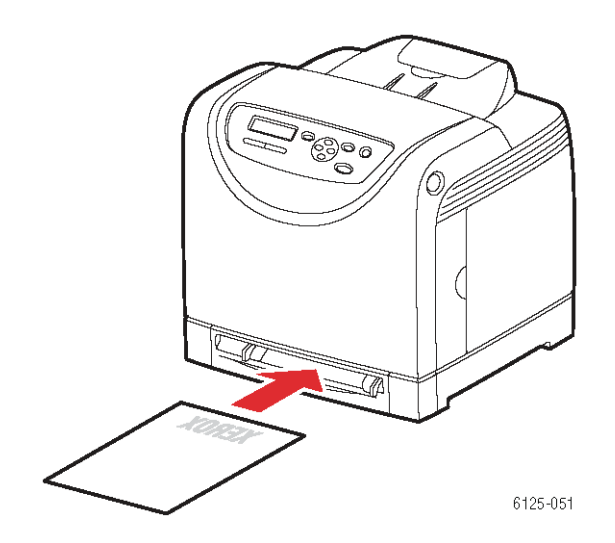

# בחירת אפשרויות הדפסה

פרק זה כולל:

- בחירת העדפות הדפסה (Windows), עמוד 24
- בחירת אפשרויות למשימה ספציפית (Windows), עמוד 25

# בחירת העדפות הדפסה (Windows)

העדפות ההדפסה שולטות בכל משימות ההדפסה, אלא אם מחליפים אותן במיוחד עבור משימה מסוימת.

כדי לבחור העדפות הדפסה:

- .1 בחר אחת מהאפשרויות הבאות:
- עבור Start (התחל), בחר Windows 2000/Server 2003/Vista (הגדרות)
   עבור Printers (מדפסות).
- Printers (הגדרות) Settings (התחל), בחר Start (הגדרות) ולאחר מכן Windows XP
   עבור And Faxes (מדפסות ופקסים).
- מדפסות), לחץ באמצעות הלחצן הימני של העכבר על סמל המדפסת **2**. בתיקייה Printers (מדפסות), לחץ באמצעות הלחצן הימני של העכבר על סמל המדפסת שלך.
- Printing Preferences העדפות הדפסה) או Printing Creferences. בתפריט הנפתח, בחר את 3 (מאפיינים).
  - .4. בחר את הכרטיסייה Advanced (מתקדם) ולחץ על הלחצן Defaults (ברירות מחדל).
- אישור) כדי לשמור את (אישור) סא בצע בחירות מתוך כרטיסיות מנהל התקן המדפסת, ולחץ על אס (אישור) כדי לשמור את הבחירות.

**הערה:** למידע נוסף על אפשרויות הדפסה של מנהל התקן המדפסת של Windows, לחץ על הלחצן Help (עזרה) בכל כרטיסייה של המדפסת כדי להציג עזרה מקוונת.

# בחירת אפשרויות למשימה ספציפית (Windows)

אם ברצונך להשתמש בהגדרות מיוחדות עבור משימה ספציפית, שנה את הגדרות מנהל התקן המדפסת לפני שליחת המשימה למדפסת. לדוגמה, אם ברצונך להשתמש במצב Enhanced print-quality לגרפיקה מסוימת, בחר הגדרה זו במנהל ההתקן לפני הדפסת המשימה.

- Print עיבת הדו-שיח. 1. כשהמסמך או הגרפיקה הרצויים פתוחים ביישום, פתח את תיבת הדו-שיח. (הדפסה).
- ג בחר את מדפסת Phaser 6125 ולחץ על הלחצן Properties (מאפיינים) כדי לפתוח את .2 מנהל התקן המדפסת.
- . בצע בחירות מתוך כרטיסיות מנהל המדפסת. עיין בטבלה במדריך באנגלית לאפשרויות הדפסה ספציפיות.
  - .4 לחץ על OK (אישור) כדי לשמור את הבחירות.
    - . הדפס את המשימה.

# הדפסה על מדיה מיוחדת

פרק זה כולל:

- הדפסה על מעטפות, עמוד 26
- הדפסה על מדבקות, עמוד 30
- הדפסה על נייר מבריק, עמוד 35
- 40 הדפסה על נייר בגודל מיוחד, עמוד

### הדפסה על מעטפות

#### הנחיות

- השתמש רק במעטפות נייר המוגדרות בטבלה Supported Paper Sizes and Weights שמופיעה
   בהוראות למשתמש בשפה האנגלית. הדפסה מוצלחת על מעטפות תלויה רבות באיכות המעטפות ובמבנה שלהן. השתמש רק במעטפות שמיועדות למדפסות לייזר.
  - שמור על טמפרטורה ולחות יחסית קבועים.
- אחסן מעטפות שאינן בשימוש באריזתן, כדי למנוע פגיעה באיכות ההדפסה וקימוט המעטפות
   עקב לחות או יובש. לחות רבה עלולה לגרום להדבקת המעטפות לפני ההדפסה או במהלכה.
  - . הימנע ממעטפות מרופדות; רכוש מעטפות שינוחו שטוחות במגש הנייר.
  - הסר בועות אוויר מהמעטפות לפני הטעינה במגש, על-ידי הנחת ספר כבד עליהן. 💻
- אם המעטפות מתקמטות או אם הטקסט מוטבע (embossing) עליהן, השתמש בסוג מעטפות
   אחר המתאים במיוחד למדפסות לייזר.

זהירות: אל תשתמש לעולם במעטפות המכילות חלונות או אטבי מתכת; הן עלולות לפגוע במדפסת שלך. האחריות, הסכמי השירות והאחריות לשביעות רצון מלאה של Xerox אינם מכסים נזק, קלקול, או ירידה בביצועים שנגרמו בשל מעטפות שלא נועדו למדפסת זו. האחריות לשביעות רצון מלאה של Xerox זמינה בארה"ב ובקנדה. הכיסוי עשוי להיות שונה מחוץ לאזורים אלה; לקבלת פרטים, פנה אל הנציג המקומי שלך.

#### טעינת מעטפות במגש הנייר

. משוך החוצה בעדינות את מגש הנייר ופתח את מובילי הנייר.

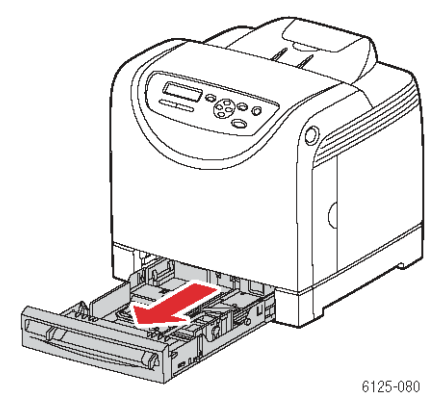

. פתח את מגש היציאה כדי שיחזיק את הדפים המודפסים.

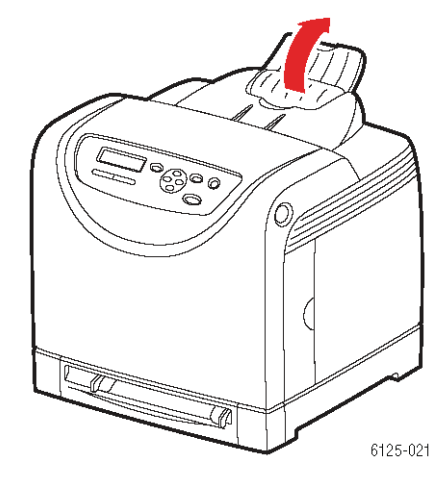

. אוורר את המעטפות כדי לשחרר מעטפות הדבוקות זו לזו.

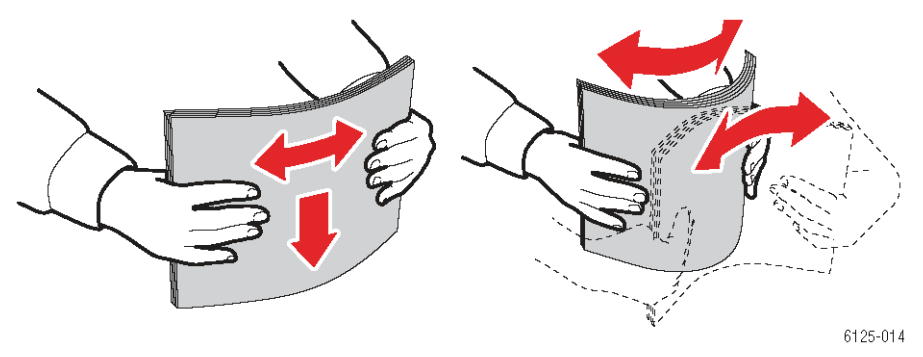

- 4. הכנס את המעטפות למגש הנייר והחלק את מובילי הרוחב עד שהם נוגעים קלות בקצה ערימת המעטפות.
  - הנח את המעטפות **כשפניהן כלפי מעלה** והקצה העליון מוביל. 💻
    - החלק את מובילי הנייר כך שיתאימו לגודל המעטפות 🏼

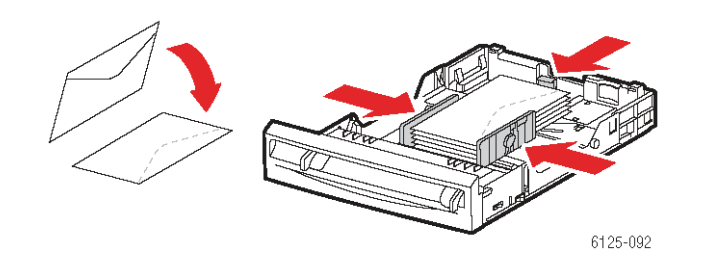

(מגש) למגש דיר או את דיר או את Envelopes (מעטפות) במנהל התקן המדפסת, בחר Envelopes (מנטיר. הנייר או את דיר.

#### טעינת מעטפות בחריץ ההזנה הידני

1. אם תשתמש במעטפות מסוג Monarch, הכנס את המעטפות כשפניהן כלפי מטה.

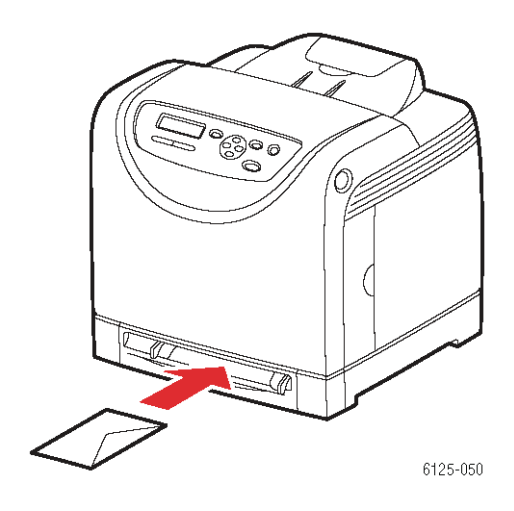

- . החלק את מובילי הנייר לגודל המעטפה.
- . במידת הצורך, דחף את מובילי הנייר פנימה כדי שיתאימו לגודל המעטפות.

#### הדפסה על מעטפות

אם Size Mismatch (אי-התאמה בגודל הנייר) הוגדר למצב Use Printer Settings (השתמש בהגדרות המדפסת), יש להגדיר מראש את סוג הנייר במגש וגודלו בלוח הבקרה של המדפסת. ראה הגדרת סוגי הנייר וגודל הנייר, עמוד 17.

דרך הצגת תיבת הדו-שיח **Properties** (מאפיינים) של המדפסת תלויה ביישום בו משתמשים. עיין במדריך למשתמש של היישום המתאים.

#### שימוש בלוח הבקרה

כדי להדפיס על מעטפות באמצעות לוח הבקרה:

- 1. בלוח הבקרה, בחר את סוג הנייר:
- א. לחץ על הלחצן Menu (תפריט).
- ב. בחר את Tray Settings (הגדרות מגש) ולחץ על הלחצן OK.
  - .OK (מגש) ולחץ על הלחצן Tray ג. בחר את
  - . כחר את Paper Type (סוג נייר) ולחץ על הלחצן OK.
    - ה. בחר את Envelope (מעטפה) ולחץ על הלחצן OK.

#### שימוש במנהל ההתקן

כדי להדפיס על מעטפות באמצעות מנהל ההתקן של המדפסת:

- 1. בתפריט File (קובץ), בחר את Print (הדפסה).
- (מאפיינים) כדי להציג את **Properties** בחר מדפסת זו כמדפסת בה תשתמש ולחץ על ראפינים) כדי להציג את תיבת הדו-שיח.
  - . בחר את הכרטיסייה Paper Tray (מגש נייר).
  - . ב-Paper Type (סוג נייר), בחר את Envelope (מעטפה). 4
    - . בחר את סוג הנייר המתאים ב-Paper Tray (מגש נייר). 5.
      - .6. בחר את הכרטיסייה Paper/Output (נייר/פלט).
  - . ב-Paper Size (גודל נייר), בחר את גודל מסמך המקור.
    - .ok לחץ על הלחצן .8

# הדפסה על מדבקות

ניתן להדפיס על מדבקות מכל המגשים.

כדי להזמין נייר, שקפים או כל מדיה מיוחדת אחרת, פנה לספק שלך או היכנס לכתובת . <u>www.xerox.com/office/6125supplies</u>.

ראה גם:

הסבר על נייר, עמוד 15

#### הנחיות

- אל תשתמש במדבקות ויניל. 📮
- הדפס רק על צד אחד של גיליון מדבקות. 💶
- אל תשתמש בגיליון מדבקות ממנה הוסרו מדבקות; המדפסת עלולה להינזק.
- אחסן מדבקות שאינן בשימוש כשהן שטוחות ובאריזתן המקורית. השאר את גיליונות המדבקות באריזתם המקורית עד למועד השימוש. לאחר סיום ההדפסה ואם נותרו גיליונות בהם לא השתמשת, החזר אותם לאריזתם המקורית ואטום את האריזה.
- אין לאחסן מדבקות בתנאי סביבה בהם קיימים לחות או יובש קיצוניים או חום או קור קיצוניים.
   אחסון בתנאי סביבה קיצוניים עלול לפגוע באיכות ההדפסה או למצב של נייר תקוע במדפסת.
- ודא שמלאי המדבקות מתחלף באופן סדיר. תקופת אחסון ארוכה בתנאי סביבה קיצוניים
   עלולה לגרום להתעגלות המעטפות ולמצב של נייר תקוע במדפסת.

#### טעינת מדבקות במגש הנייר

. משוך החוצה בעדינות את מגש הנייר ופתח את מובילי הנייר.

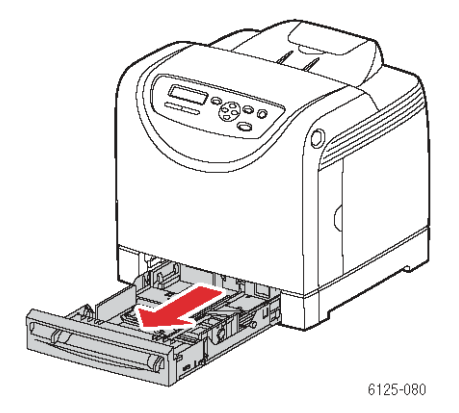

. פתח את מגש היציאה כדי שיחזיק את הדפים המודפסים.

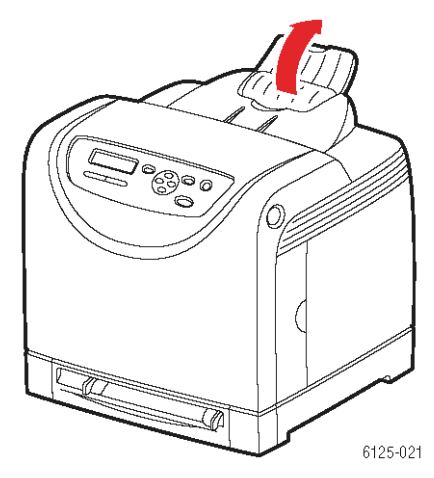

. אוורר את המדבקות כדי לשחרר מדבקות הדבוקות זו לזו.

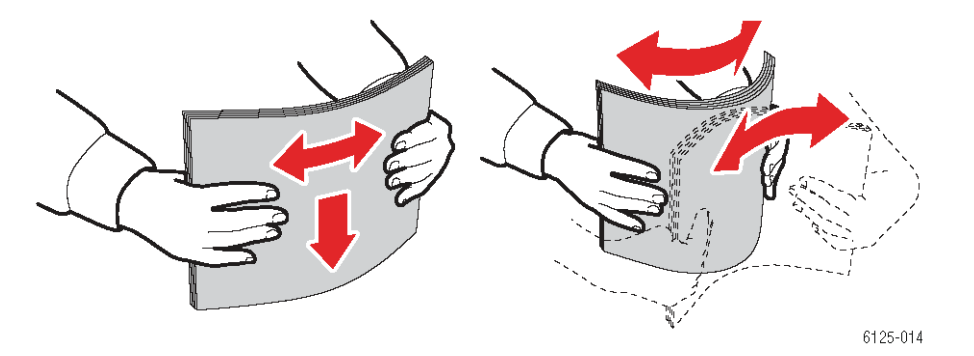

- .4 הכנס את המדבקות למגש הנייר והחלק את מובילי הרוחב עד שהם נוגעים קלות בקצה ערימת המדבקות.
  - הנח את המדבקות **כשפניהן כלפי מעלה** והקצה העליון מוביל.
    - אל תניח יותר מ-25 דפי מדבקות. 🔹

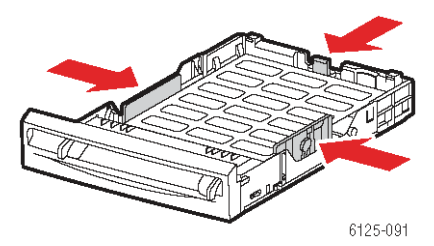

(מגש) למגש Tray במנהל התקן המדפסת, בחר Labels (מדבקות) כסוג הנייר או את דאמ (מגש) כמגש הנייר.

#### הדפסת מדבקות בחריץ ההזנה הידני

. החלק את מובילי הרוחב של חריץ ההזנה הידני עד שיתאימו למדיה שבשימוש.

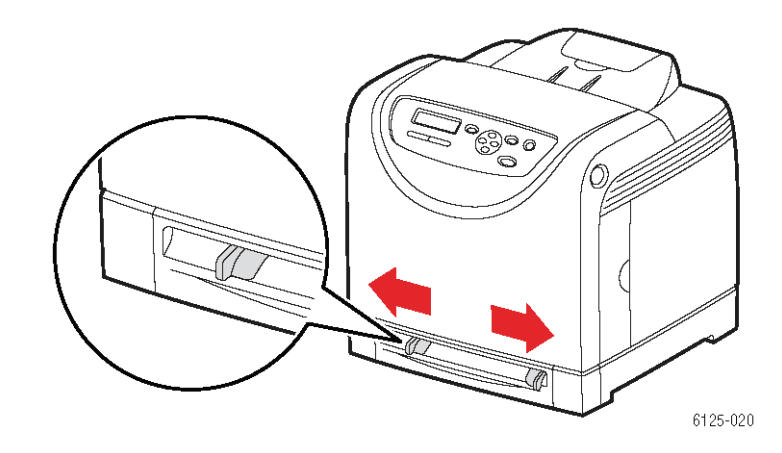

. פתח את מגש היציאה כדי שיחזיק את הדפים המודפסים.

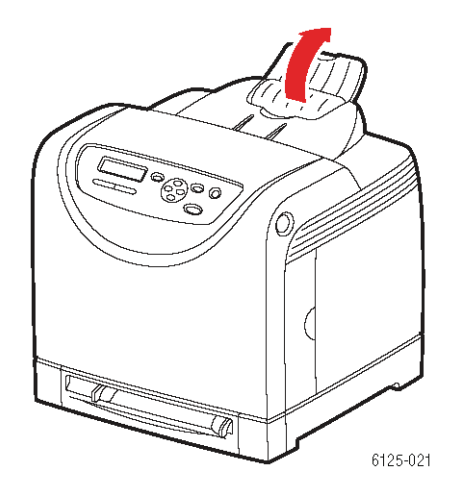

**3.** הכנס את דפי המדבקות לחריץ ההזנה הידני. הנח את דפי המדבקות **כשפניהם כלפי מטה** והקצה העליון מוביל.

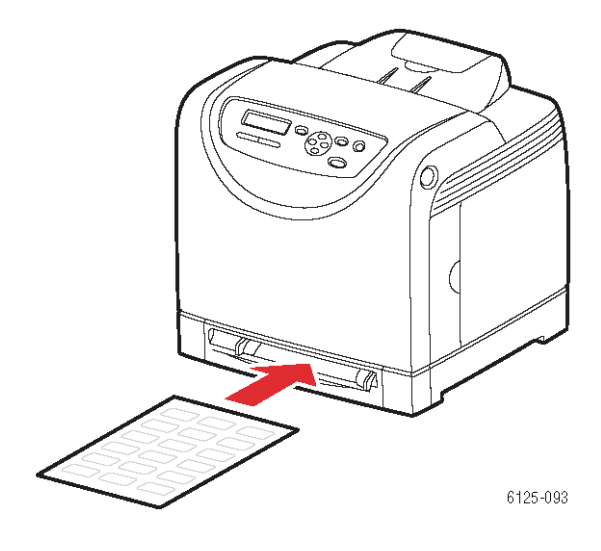

.4 במידת הצורך, דחף את מובילי הנייר פנימה כדי שיתאימו לגודל דפי המדבקות.

#### הדפסה על מדבקות

#### שימוש בלוח הבקרה

כדי להדפיס על מדבקות באמצעות לוח הבקרה:

- 1. בלוח הבקרה, בחר את סוג הנייר:
- א. לחץ על הלחצן Menu (תפריט).
- ב. בחר את Tray Settings (הגדרות מגש) ולחץ על הלחצן OK.
  - .OK (מגש) ולחץ על הלחצן Tray ג. בחר את
  - . סוג נייר) ולחץ על הלחצן OK ד. בחר את בחר את חמפר (סוג נייר) ולחץ בחר את
    - ה. בחר את Labels (מדבקות) ולחץ על הלחצן OK.

#### שימוש במנהל ההתקן

כדי להדפיס על מדבקות באמצעות מנהל ההתקן של המדפסת:

- .1. בתפריט File (קובץ), בחר את Print (הדפסה).
- (מאפיינים) כדי להציג את **Properties** בחר מדפסת זו כמדפסת בה תשתמש ולחץ על ראפינים) כדי להציג את תיבת הדו-שיח.
  - . בחר את הכרטיסייה Paper Tray (מגש נייר).
  - . ב-Paper Type (סוג נייר), בחר את Labels (מדבקות).
  - . בחר את סוג הנייר המתאים ב-Paper Tray (מגש נייר). 5.
    - .6. בחר את הכרטיסייה Paper/Output (נייר/פלט).
  - . ב-Paper Size (גודל נייר), בחר את גודל מסמך המקור.
    - . לחץ על הלחצן OK.

# הדפסה על נייר מבריק

ניתן להדפיס על נייר מבריק מכל המגשים.

כדי להזמין נייר, שקפים או כל מדיה מיוחדת אחרת, פנה לספק שלך או עבור לכתובת . <u>www.xerox.com/office/6125supplies</u>.

#### הנחיות

- אל תפתח אריזה של נייר מבריק לפני שתהיה מוכן לטעון אותו למדפסת. 💻
- השאר את הנייר המבריק באריזה המקורית, והותר את החבילות בקרטון המשלוח עד שתהיה מוכן להשתמש בו.
  - הסר נייר מסוג שונה ממגש המדפסת לפני טעינת הנייר המבריק.
- טען במגש המדפסת רק את כמות הנייר בה תרצה להשתמש. אל תשאיר נייר מבריק במגש לאחר סיום ההדפסה. החזר נייר מבריק שלא היה בשימוש לאריזתו המקורית ואטום את האריזה.
- ודא שמלאי הנייר המבריק מתחלף באופן סדיר. תקופת אחסון ארוכה בתנאי סביבה קיצוניים עלולה לגרום להתעגלות הנייר המבריק ולמצב של נייר תקוע במדפסת.

#### טעינת מדבקות במגש הנייר

. משוך החוצה בעדינות את מגש הנייר ופתח את מובילי הנייר.

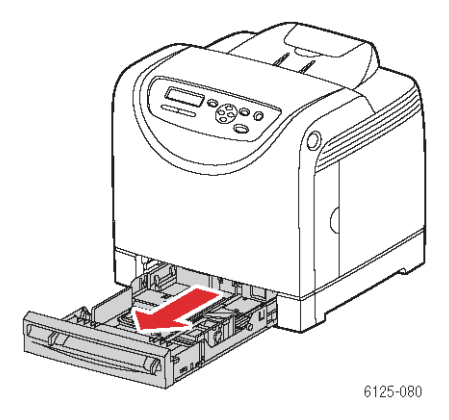

. פתח את מגש היציאה כדי שיחזיק את הדפים המודפסים.

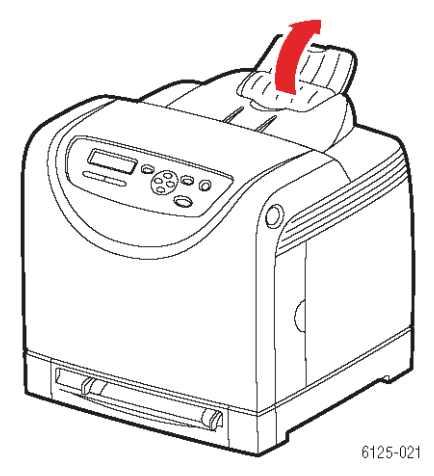

. אוורר את הנייר המבריק כדי לשחרר דפים הדבוקים זה לזה.

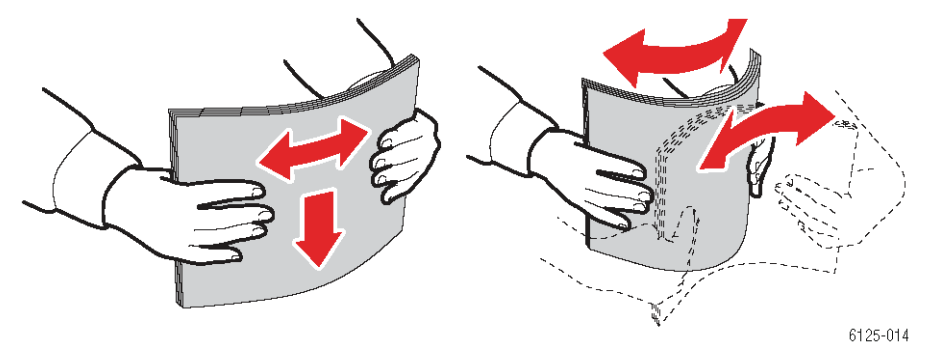

- 4. הכנס את הנייר המבריק למגש הנייר והחלק את מובילי הרוחב עד שהם נוגעים קלות בקצה ערימת הנייר.
  - הנח את הנייר המבריק **כשפניו כלפי מעלה**.
    - אל תניח יותר מ-25 דפים. 🗖

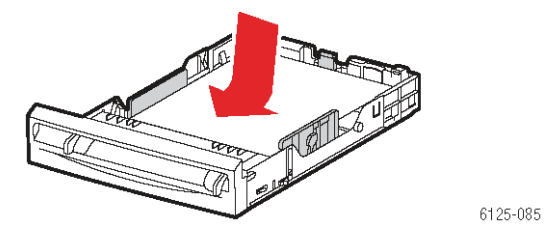

(מגש) **Tray** במנהל התקן המדפסת, בחר Glossy Paper (נייר מבריק) כסוג הנייר או את Tray (מגש) כמגש הנייר.

#### טעינת נייר מבריק בחריץ ההזנה הידני

**1.** החלק את מובילי הרוחב של חריץ ההזנה הידני עד שיתאימו למדיה המתאימה.

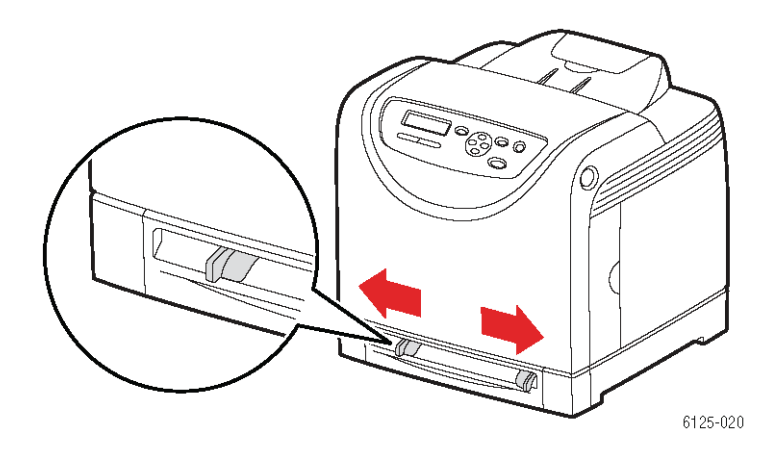

. פתח את מגש היציאה כדי שיחזיק את הדפים המודפסים.

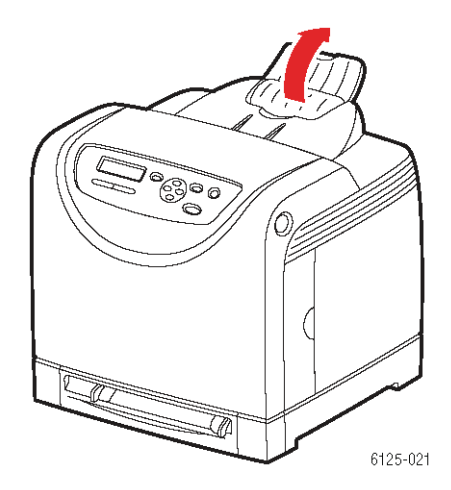

**3.** הכנס את הנייר המבריק לחריץ ההזנה הידני. הנח את הנייר המבריק **כשפניו כלפי מטה** והקצה העליון מוביל.

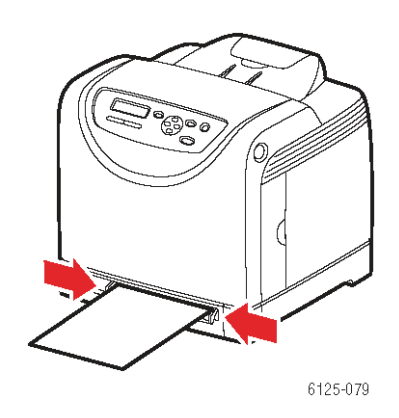

. במידת הצורך, דחף את מובילי הנייר פנימה כדי שיתאימו לגודל הנייר.

#### הדפסה על נייר מבריק

#### שימוש בלוח הבקרה

כדי להדפיס על נייר מבריק באמצעות לוח הבקרה:

- 1. בלוח הבקרה, בחר את סוג הנייר:
- א. לחץ על הלחצן Menu (תפריט).
- ב. בחר את Tray Settings (הגדרות מגש) ולחץ על הלחצן OK.
  - .OK (מגש) ולחץ על הלחצן Tray ג. בחר את
  - ד. בחר את Paper Type (סוג נייר) ולחץ על הלחצן OK.
  - . בחר את Glossy Paper (נייר מבריק) ולחץ על הלחצן

#### שימוש במנהל ההתקן

כדי להדפיס על נייר מבריק באמצעות מנהל ההתקן של המדפסת:

- .1. בתפריט File (קובץ), בחר את Print (הדפסה).
- (מאפיינים) כדי להציג את **Properties** בחר מדפסת זו כמדפסת בה תשתמש ולחץ על ראפינים) כדי להציג את תיבת הדו-שיח.
  - . בחר את הכרטיסייה Paper Tray (מגש נייר).
  - (נייר מבריק). ב-Paper Type (סוג נייר), בחר את Glossy Paper (גייר מבריק).
    - . בחר את סוג הנייר המתאים ב-Paper Tray (מגש נייר). 5.
      - . בחר את הכרטיסייה Paper/Output (נייר/פלט).
    - .7. ב-Paper Size (גודל נייר), בחר את גודל מסמך המקור.
      - .ok לחץ על הלחצן .8

# הדפסה על נייר בגודל מיוחד

בנושא זה נסביר כיצד להדפיס על נייר בגודל מיוחד, כגון נייר ארוך, באמצעות מנהל התקן המדפסת.

ניתן לטעון נייר בגודל מיוחד בכל המגשים. אופן טעינת הנייר בגודל מיוחד במגש הנייר זהה לדרך בה טוענים נייר בגודל רגיל.

ראה גם:

22 טעינת נייר בחריץ הזנה ידני, עמוד

טעינת נייר במגש הנייר, עמוד 18

הגדרת סוגי הנייר וגודל הנייר, עמוד 17

#### הגדרת גודל נייר מיוחד

לפני ההדפסה, הגדר את הגודל המיוחד במנהל התקן המדפסת.

**הערה:** בעת הגדרת גודל נייר במנהל התקן המדפסת ובלוח הבקרה, ודא כי הגדרת הגודל זהה לגודל הנייר שיודפס. הגדרה של גודל שגוי להדפסה עלולה לגרום לתקלת מדפסת. מצב זה יקרה במיוחד אם תגדיר רוחב הגדול מרוחב הנייר בפועל.

#### שימוש במנהל ההתקן

במנהל התקן המדפסת, הגדר את הגודל המיוחד בתיבת הדו-שיח **Custom Paper Size** (גודל נייר מיוחד). בנושא זה נדגים את התהליך כאשר נשתמש במערכת Windows XP כדוגמה.

במערכות Windows 2000 והלאה, סיסמת מנהל המערכת תאפשר רק למשתמשים בעלי הרשאת מנהל מערכת לשנות את ההגדרות. משתמשים להם אין הרשאת מנהל מערכת יוכלו רק לבדוק את התוכן.

בעת הגדרת תיבת הדו-שיח Custom Paper Size (גודל נייר מיוחד) במערכות Windows 2000 והלאה, יושפעו גם מדפסות אחרות המחוברות למחשב זה, מכיוון שמסד הנתונים הבסיסי של המחשב משמש את המדפסות המקומיות. עבור מדפסת המשמשת כמדפסת רשת משותפת, ההגדרות של מדפסות משותפות אחרות במחשב אחר יושפעו גם כן, מכיוון שמשתמשים במסד הנתונים הבסיסי.

- (מדפסות ופקסים) והצג את מאפייני Printers and Faxes (התחל), לחץ על לחצג את מאפייני המדפסת בה תשתמש. המדפסת בה תשתמש.
  - 2. בחר את הכרטיסייה Configuration (תצורה).
  - .. לחץ על הלחצן Custom Paper Size (תצורה).
  - .4. בחר את גודל הנייר הרצוי באמצעות תיבת הרשימה Details (פרטים).
- (הגדרה של). ניתן Setting For הגדר את אורך הקצה הקצר והקצה הארוך באמצעות 5. להגדיר ערכים על-ידי הקלדה ישירה או באמצעות לחצני **חץ מעלה וחץ מטה**. אורך הקצה

הקצר אינו יכול להיות גדול מאורך הקצה הארוך, אפילו אם הוא נמצא בטווח המוגדר. אורך הקצה הארוך אינו יכול להיות קצר מאורך הקצה הקצר, אפילו אם הוא נמצא בטווח המוגדר.

- שם לנייר, סמן את תיבת הסימון Name Paper Size (שם לגודל הנייר), והזן שם .6 בתיבה Paper Name (שם הנייר). ניתן להקצות שם באורך של 14 תווים.
  - . במידת הצורך, חזור על הצעדים 4 עד 6 להגדרת נייר נוסף בגודל מיוחד.
    - .ok לחץ פעמיים על .8

#### הדפסה על נייר בגודל מיוחד

השתמש בנהלים הבאים כדי להדפיס באמצעות מנהל ההתקן של המדפסת.

#### שימוש במנהל ההתקן

הנוהל להדפסה על נייר בגודל מיוחד באמצעות מנהל ההתקן של המדפסת הוא כדלהלן.

<mark>הערה:</mark> דרך הצגת תיבת הדו-שיח Properties (מאפיינים) של המדפסת תלויה ביישום בו משתמשים. עיין במדריך למשתמש של היישום המתאים.

- .1. בתפריט File (קובץ), בחר את Print (הדפסה).
- 2. בחר מדפסת זו כמדפסת בה תשתמש ולחץ על Properties (מאפיינים).
  - . בחר את הכרטיסייה Paper Tray (מגש נייר).
  - .4 בחר את סוג הנייר המתאים ב-Paper Tray (סוג נייר).
  - . בחר את סוג הנייר המתאים ב-Paper Type (מגש נייר).
    - . בחר את הכרטיסייה Paper/Output (נייר/פלט).
  - . ב-Paper Size (גודל נייר), בחר את גודל מסמך המקור.
- ההגדרה Fit to New Paper Size (התאמה לגודל נייר חדש) מקבלת את ערך ברירת. (זהה לגודל הנייר). Same As Paper Size (זהה לגודל הנייר).
  - . לחץ על הלחצן OK.
  - 10. לחץ על הלחצן Print (הדפסה) בתיבת הדו-שיח Print (הדפסה) כדי להתחיל בהדפסה.

# איכות הדפסה

פרק זה כולל:

- בעיות באיכות ההדפסה, עמוד 43
  - רגיסטרציית צבע, עמוד 47 💶

# בעיות באיכות ההדפסה

כשאיכות ההדפסה גרועה, בחר את הבעיה הדומה ביותר מהטבלה הבאה כדי לתקן את הבעיה.

אם איכות ההדפסה אינה משתפרת לאחר ביצוע הפעולה המתאימה, פנה אל תמיכת הלקוחות של Xerox או אל הספק שלך.

| בה/פעולה                                                                                                    | בעיה סינ                |
|----------------------------------------------------------------------------------------------------|-------------------------|
| זה צבעים דהויים:                                                                                                    | תדפיסים דהויים כמו      |
| מחסניות ההדפסה <b>אינן</b> מחסניות הדפסה מקוריות של<br>Xerox.                                                                                                    | •                       |
| ודא שמחסניות הטונר (C/M/Y/K) הן מחסניות מקוריות של<br>Xerox, והחלף במקרה הצורך.                                                                                                    |                         |
| הנייר חורג מטווח המפרט המומלץ.                                                                                                    |                         |
| החלף את חומרי ההדפסה בגודל ובסוג המומלצים, וודא<br>שהגדרות לוח הבקרה נכונות. ראה הסבר על נייר, עמוד 15.                                                                                  |                         |
| הנייר לח                                                                                                    |                         |
| החלף את הנייר. ראה הסבר על נייר, עמוד 15.                                                                                                    |                         |
| יחידת ההעברה ישנה או פגומה.                                                                                                    | <ul> <li>•</li> </ul>   |
| החלף את יחידת ההעברה.                                                                                                    |                         |
| ספק המתח הגבוה אינו תקין.                                                                                                    | <ul> <li>•</li> </ul>   |
| לסיוע, בקר באתר התמיכה של Xerox, בכתובת<br><u>www.xerox.com/office/6125support.</u>                                                                                                    |                         |
| תן להמשיך ולהדפיס בשחור אם מחסניות הטונר של<br>צבעים התרוקנו. כדי להמשיך ולהדפיס ללא הצבע, במנהל<br>התקן שבמחשב, בחר באפשרות Black and White (שחור-<br>בן) בשדה Output Color (צבע הפלט). | נית<br>הצו<br>הה<br>לבן |
| <br>ע אחד בלבד דהוי:                                                                                                    | צבע                     |
| בצע רענון טונר של מחסנית הטונר שצבעו דהוי.                                                                                                    | •                       |
| בדוק את מצב מחסנית הטונר, והחלף לפי הצורך.                                                                                                    | •                       |
|                                                                                                    |                         |
|                                                                                                    |                         |
|                                                                                                    |                         |

| בעיה                                     | סיבה/פעולה                                                                                                    |
|------------------------------------------|----------------------------------------------------------------------------------------------------|
| נקודות שחורות אקראיות<br>או אזורים לבנים | הנייר מחוץ לטווח המפרט המומלץ.<br>החלף את הנייר בגודל ובסוג המתאימים, וודא שהגדרות לוח<br>הבקרה נכונות. ראה הסבר על נייר, עמוד 15.                                  |
|                                          | יחידת ההעברה ישנה או פגומה.<br>החלף את יחידת ההעברה.                                                                                                    |
|                                          | מחסניות הטונר אינן מחסניות של Xerox.<br>בדוק את מצב מחסנית הטונר, והחלף לפי הצורך.<br>ודא שמחסניות הטונר (C/M/Y/K) הן מחסניות מקוריות של<br>Xerox, והחלף לפי הצורך. |
| פסים אנכיים שחורים או<br>צבעוניים        | מריחות או קווים במספר צבעים:<br>יחידת ההעברה, או יחידת ההתכה, ישנה או פגומה.<br>בדוק את מצב יחידת ההעברה ויחידת ההתכה. והחלף לפי                                    |
|                                          | הצורך.<br>מחסניות הטונר אינן מחסניות של Xerox.<br>ודא שמחסניות הטונר (C/M/Y/K) הן מחסניות מקוריות של<br>Xerox, והחלף לפי הצורך.                                     |

#### פס בצבע אחד:

 בדוק את מצב מחסנית ההדפסה, והחלף לפי הצורך.
 ודא שמחסניות ההדפסה (C/M/Y/K) הן מחסניות מקוריות של Xerox, והחלף לפי הצורך.

#### כתמים חוזרים ונשנים

לכלוך בנתיב הנייר. הדפס מספר גליונות ריקים.

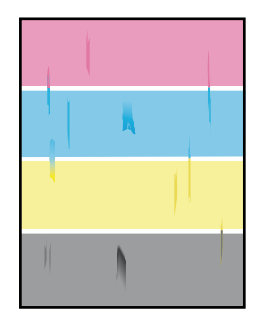

הנייר חורג מטווח המפרט המומלץ.

החלף את הנייר בגודל ובסוג המומלצים, וודא שהגדרות לוח הבקרה נכונות. ראה הסבר על נייר, עמוד 15.

יחידת ההעברה, או יחידת ההתכה, ישנה או פגומה. בדוק את מצב יחידת ההעברה ויחידת ההתכה, והחלף לפי הצורך.

| בעיה                                 | סיבה/פעולה                                                                                         |
|--------------------------------------|----------------------------------------------------------------------------------------------------|
| הטונר נמרח כשמשפשפים                 | הנייר לח.                                                                                          |
| אותו                                 | החלף את הנייר. ראה הסבר על נייר, עמוד 15.                                                          |
|                                      | הנייר חורג מטווח המפרט המומלץ.                                                                     |
|                                      | החלף את הנייר בגודל ובסוג המומלצים, וודא שהגדרות מנהל<br>ההדפסה נכונות. ראה הסבר על נייר, עמוד 15. |
|                                      | מחסניות הטונר אינן מחסניות הדפסה של Xerox.                                                         |
|                                      | ודא שמחסניות הטונר (C/M/Y/K) הן מחסניות מקוריות של<br>Xerox, והחלף לפי הצורך.                      |
|                                      | יחידת ההתכה ישנה או פגומה.                                                                         |
|                                      | החלף את יחידת ההתכה.                                                                               |
| דפים ריקים                           | ייתכן שהוזנו שני דפים או יותר.                                                                     |
| _                                    | הוצא את ערימת הנייר מהמגש, אוורר אותה והכנס שוב.                                                   |
|                                      | מחסניות הטונר אינן מחסניות של Xerox.                                                               |
|                                      | ודא שמחסניות הטונר (C/M/Y/K) הן מחסניות מקוריות של<br>Xerox, והחלף לפי הצורך.                      |
|                                      | יחידת ההעברה ישנה או פגומה.                                                                        |
| _                                    | החלף את יחידת ההעברה.                                                                              |
|                                      | ספק המתח הגבוה אינו תקין.                                                                          |
|                                      | לסיוע, בקר באתר התמיכה של Xerox, בכתובת<br><u>www.xerox.com/office/6125support.</u>                |
| סימנים דמויי שערות                   | הנייר הושאר מחוץ לאריזה במשך זמן רב (במיוחד בסביבה<br>יביייבי                                      |
| מופיעים בהרפטה שחורה<br>או הדפסת רשת | יבשה).<br>החלפ את הנייר, ראה הסבר על נייר, עמוד 15                                                 |
| מופיעים צללים מסביב                  | בנוור חובי מנוווח במסרנו במומלע                                                                    |
| לאזורים של הדפסה שחורה<br>צפופה      | הניד דוורג מסוורד המפרס דומומיזין.<br>החלף את הנייר בגודל ובסוג המומלצים. וודא שהגדרות מנהל        |
| _                                    | ההדפסה נכונות. ראה הסבר על נייר, עמוד 15.                                                          |
|                                      | יחידת ההעברה ישנה או פגומה.                                                                        |
|                                      | החלף את יחידת ההעברה.                                                                              |
| הצבע מסביב לקצה                      | רגיסטרציית הצבע אינה נכונה.                                                                        |
| ההדפסה אינו נכון                     | כוונן את רגיסטרציית הצבע. ראה רגיסטרציית צבע, עמוד 47.                                             |
| מודפסות נקודות צבעוניות              | יחידת ההדמיה מלוכלכת.                                                                              |
| במרווחים קבועים (כ-ס∠ נז נז)         | נקה את יחידת ההדמיה.                                                                               |

| בעיה                                  | סיבה/פעולה                                                                                                    |
|---------------------------------------|----------------------------------------------------------------------------------------------------|
| חללים ריקים חלקיים,<br>נייר מקומט, או | הנייר לח.<br>החלף את הנייר.                                                                                                    |
| הדפסה מחוקה                           | הנייר חורג מטווח המפרט המומלץ.<br>החלף את הנייר בגודל ובסוג המומלצים, ראה הסבר על נייר, עמוד 15.                                                                                                    |
|                                       | יחידת ההעברה, או יחידת ההתכה, אינה מותקנת כראוי.<br>התקן מחדש את יחידת ההעברה ו/או ההעברה.                                                                                                    |
|                                       | מחסניות הטונר אינן מחסניות של Xerox.<br>ודא שמחסניות הטונר (C/M/Y/K) הן מחסניות מקוריות של Xerox,<br>והחלף לפי הצורך.                                                                                                    |
|                                       | עיבוי בתוך המדפסת גורם לחללים ריקים חלקיים או לקימוט הנייר.<br>הפעל את המדפסת, והשאר אותה פועלת במשך שעה לפחות, כדי<br>להיפטר מהעיבוי. אם הבעיה עדיין קיימת, בקר באתר התמיכה של<br>Xerox באינטרנט, בכתובת www.xerox.com/office/6125support,<br>לקבלת סיוע. |
| חללים ריקים אנכיים                    | עדשת הלייזר חסומה.<br>הוצא את מחסניות ההדפסה ונקה את כל הלכלוכים מעדשת<br>הלייזר בעזרת מטלית שאינה משירה סיבים.                                                                                                    |
|                                       | יחידת ההעברה, או יחידת ההתכה, ישנה או פגומה.<br>בדוק את מצב יחידת ההעברה ו/או ההתכה, והחלף לפי הצורך.                                                                                                    |
|                                       | מחסניות הטונר אינן מחסניות של Xerox.<br>בדוק את מצב מחסנית הטונר, והחלף לפי הצורך.<br>ודא שמחסניות הטונר (C/M/Y/K) הן מחסניות מקוריות של Xerox,<br>והחלף לפי הצורך.                                                                                        |
| הדפסה נטויה                           | מובילי הנייר בחריץ ההזנה הידני אינם מכוונים היטב.<br>כוון מחדש את מובילי הנייר בחריץ ההזנה הידני . ראה טעינת נייר<br>בחריץ ההזנה הידני, עמוד 22.                                                                                                    |
|                                       |                                                                                                    |
| רצועות אופקיות                        | וסודת ההדמוה נסוווסה לוותה מדו גוהי וותהו וווודה הווויהת                                                                                                    |

| יחידת ההדמיה נחשפה ליותר מדי אור; ייתכן שעקב השארת<br>הדלת בחזית המכשיר פתוחה במשך זמן רב מדי.<br>נסה לבצע רענון של התוף לפני החלפת יחידת ההדמיה. | רצועות אופקיות,<br>ברוחב של כ-22 מ"מ,<br>מופיעות באופן אנכי<br>מדי 73 מ"מ |
|----------------------------------------------------------------------------------------------------|---------------------------------------------------------------------------|
| רגיסטרציית הצבע אינה תקינה.                                                                                                    | הצבעים מטושטשים                                                           |
| השתמש ברגיסטרציית צבע אוטומטית. ראה רגיסטרציית צבע,                                                                                               | או שיש אזור לבן                                                           |
| עמוד 47.                                                                                                    | מסביב לאובייקטים                                                          |

# רגיסטרציית צבע

אפשר לכוונן את רגיסטרציית הצבע באמצעות המדפסת באופן אוטומטי, או להתאים אותה ידנית. יש לכוונן את רגיסטרציית הצבע בכל פעם שמזיזים את המדפסת ממקומה.

### כוונון אוטומטי של רגיסטרציית צבע

השתמש בנוהל הבא כדי לבצע כוונון אוטומטי של רגיסטרציית הצבע.

- תפריט). לחץ על הלחצן Menu (תפריט) כדי להציג את המסך Menu (תפריט).
- ,Admin Menu לחץ על הלחצן **חץ למעלה** או על הלחצן **חץ למטה** עד שמופיע התפריט. לחץ על **חץ קדימה** או על OK.
- Maintenance לחץ על הלחצן **חץ למעלה** או על הלחצן **חץ למטה** עד שמופיע התפריט .3 Mode, ולאחר מכן לחץ על **חץ קדימה** או על.
- ולאחר Adjust ColorRegi. לחץ על הלחצן חץ למעלה או על הלחצן חץ למטה עד שמופיע Adjust ColorRegi, ולאחר מכן לחץ על חץ קדימה או על
- ולאחר מכן Auto Adjust. לחץ על הלחצן **חץ למטה** עד שמופיע Auto Adjust, ולאחר מכן .5 לחץ על **חץ קדימה** או על OK.
  - . בחר OK כאשר מופיעה ההודעה ?OK.

הכוונון יושלם כאשר Ready יופיע בלוח הבקרה.

# כוונון ידני של רגיסטרציית הצבע

אפשר לכוונן בצורה עדינה את רגיסטרציית הצבע באמצעות ביצוע כוונון ידני של רגיסטרציית הצבע.

#### הדפסת טבלת תיקון של רגיסטרציית הצבע

- תפריט). לחץ על הלחצן Menu (תפריט) כדי להציג את המסך Menu (תפריט).
- ,Admin Menu לחץ על הלחצן **חץ למעלה** או על הלחצן **חץ למטה** עד שמופיע התפריט. ולאחר מכן לחץ על **חץ קדימה** או על OK ולאחר מכן לחץ על **חץ קדימה** או על
- Maintenance לחץ על הלחצן **חץ למעלה** או על הלחצן **חץ למטה** עד שמופיע התפריט .3 Mode, ולאחר מכן לחץ על **חץ קדימה** או על.
- ולאחר Adjust ColorRegi או על הלחצן **חץ למטה** עד שמופיע. מכן לחץ על **חץ קדימה** או על OK.
- , ולאחר Color Regi Chart לחץ על הלחצן **חץ למעלה** או על הלחצן, או על הלחצן או על הלחצן. מכן לחץ על OK. טבלת תיקון של רגיסטרציית הצבע תודפס. לאחר סיום ההדפסה, יוצג מסך ההדפסה

#### הגדרת ערכים

מהשורות מצד ימין של תבנית ה-Y (צהוב), M (מג'נטה), ו-C (ציאן), מצא את הערכים של הקווים הישרים ביותר.

כש-"0" הוא הערך הקרוב ביותר לקו הישר, אין צורך לכוונן את רגיסטרציית הצבע. כשהערך אינו 0, בצע את הנוהל המתואר ב"הזנת ערכים".

**הערה:** אפשר להשתמש גם בצבעים הצפופים ביותר של קווי הרשת כדי למצוא את הקווים הישרים ביותר. הצבעים המודפסים בצפיפות הגבוהה ביותר הם אלה שליד הקווים הישרים ביותר.

#### הזנת ערכים

באמצעות לוח הבקרה, הזן את הערכים שמצאת בטבלת תיקון של רגיסטרציית הצבע כדי לבצע כוונונים.

- תפריט). לחץ על הלחצן Menu (תפריט) כדי להציג את המסך Menu (תפריט).
- ,Admin Menu לחץ על הלחצן **חץ למעלה** או על הלחצן **חץ למטה** עד שמופיע התפריט. ולאחר מכן לחץ על **חץ קדימה** או על OK.
- Maintenance לחץ על הלחצן **חץ למעלה** או על הלחצן **חץ למטה** עד שמופיע התפריט .3 Mode, ולאחר מכן לחץ על **חץ קדימה** או על.
- ולאחר Adjust ColorRegi או על הלחצן **חץ למטה** עד שמופיע Adjust ColorRegi, ולאחר מכן לחץ על **חץ קדימה** או על **OK**. מכן לחץ על **חץ קדימה** או על
- ולאחר מכן Enter Number. לחץ על הלחצן **חץ למטה** עד שמופיע 5. לחץ על **חץ קדימה** או על OK.
  - .6. לחץ על הלחצן **חץ למעלה** או על הלחצן **חץ למטה** עד שתגיע לערך המוצג בטבלה.
    - .7. לחץ על הלחצן חץ קדימה פעם אחת והעבר את הסמן לערך הבא.
    - . חזור על השלבים 6 ו-7 כדי להמשיך בהתאמת רגיסטרציית הצבע.
- . לחץ פעמיים על OK. טבלת תיקון של רגיסטרציית הצבע מודפסת עם הערכים החדשים. לאחר סיום ההדפסה יוצג מסך ההדפסה.
- C-ו (מג'נטה), M (מג'נטה), ו-M (צהוב), א כוונון רגיסטרציית הצבע מושלם כשהקווים הישרים ביותר (צהוב), גיסטרציית הצבע מושלם (ציאן) סמוכים לקו של "0".

אם "0" אינו סמוך לקווים הישרים ביותר, הגדר את הערכים וכוונן שוב.

**הערה:** לאחר הדפסת טבלת תיקון של רגיסטרציית הצבע, אל תכבה את המדפסת לפני שמנוע המדפסת מפסיק לפעול.

# הפעלה/ביטול של רגיסטרציית צבע אוטומטית

השתמש בנוהל הבא כדי להפעיל/לבטל את רגיסטרציית הצבע האוטומטית בעת התקנת מחסנית טונר חדשה.

- תפריט). לחץ על הלחצן Menu (תפריט) כדי להציג את המסך Menu (תפריט).
- ,Admin Menu לחץ על הלחצן **חץ למעלה** או על הלחצן **חץ למטה** עד שמופיע התפריט. ולאחר מכן לחץ על **חץ קדימה** או על OK.
- Maintenance לחץ על הלחצן **חץ למעלה** או על הלחצן **חץ למטה** עד שמופיע התפריט. Mode, ולאחר מכן לחץ על **חץ קדימה** או על.
- ולאחר מכן Auto Regi Adj לחץ על הלחצן **חץ למטה** עד שמופיע Auto Regi Adj. לחץ על חיז על חיז או על לחצן **או על או על** לחץ על **חץ קדימה** או על OK.
- . לחץ על הלחצן **חץ למעלה** או על הלחצן **חץ למטה** כדי להפעיל או לכבות את רגיסטרציית סרציית Off או On). הצבע האוטומטית (סר או סרג).

# פתרון בעיות

#### פרק זה כולל:

- מניעת נייר תקוע ופינוי, עמוד 51 📮
  - בעיות במדפסת, עמוד 57 🗖
- 60 הודעות שגיאה בלוח הבקרה, עמוד*ראה גם:*

בעיות באיכות ההדפסה, עמוד 43.

#### מניעת נייר תקוע ופינויו

כדי למנוע מקרים של נייר תקוע, פעל לפי ההנחיות וההוראות בפרק יסודות ההדפסה בעמוד 11. הפרק כולל מידע על הנייר והמדיה הנתמכים, הנחיות שימוש, והוראות לטעינת נייר נכונה במגשי הנייר.

זהירות: בעת הסרת נייר תקוע, ודא שלא נשארו פיסות נייר קרוע במדפסת. פיסת נייר התקועה במדפסת עלולה לגרום לשריפה. אם גיליון נייר כרוך סביב גליל חימום, או בעת פינוי נייר תקוע שקשה או בלתי-אפשרי לראות, אל תנסה להסיר אותו בעצמך. כבה מייד את המדפסת ופנה לאתר התמיכה של Xerox, בכתובת www.xerox.com/office/6125support.

אזהרה: יחידת ההתכה וסביבתה חמות מאוד ויכולות לגרום לכוויות.

#### נייר תקוע במגש הנייר

פעל לפי הנוהל הבא להסרת נייר תקוע ממגש הנייר.

. משוך את הנייר התקוע ממגש הנייר, והסר כל שאריות נייר מהמגש.

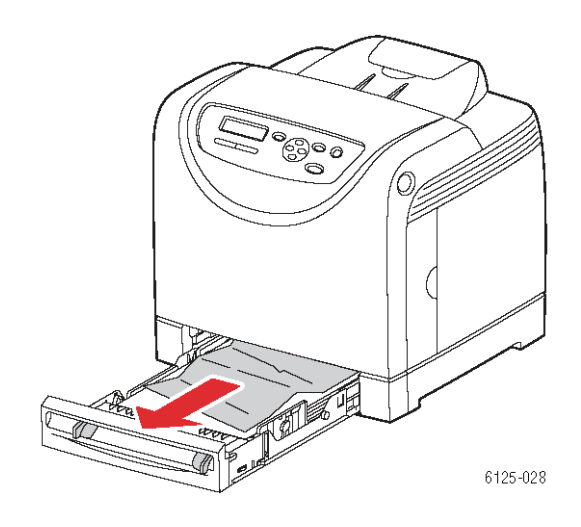

- .2 סגור את מגש הנייר.
- . דחף את הכפתור ופתח את המכסה הקדמי.

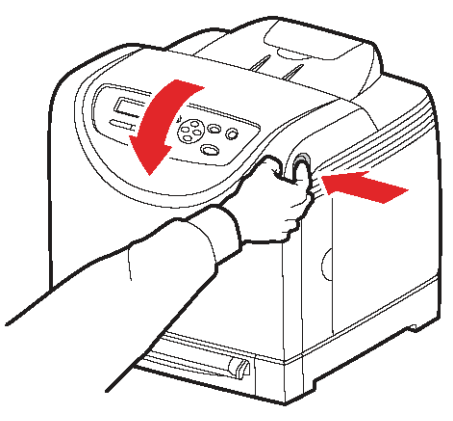

6125-015

אזהרה: רכיבים מסוימים בתוך המדפסת, כגון יחידת ההתכה וסביבתה חמים ויכולים לגרום לכוויות. .4 הסר בזהירות את הנייר התקוע מהמדפסת. ודא כי לא נותרו שאריות נייר במדפסת.

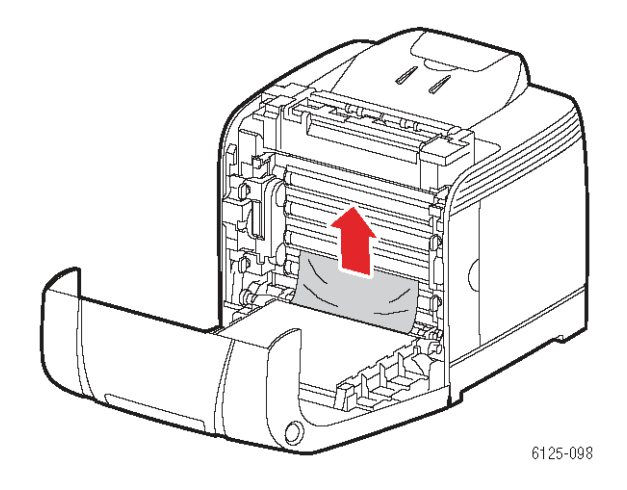

#### זהירות: חשיפה ממושכת לאור עלולה לפגוע ביחידת ההדמיה.

.5 סגור את המכסה הקדמי.

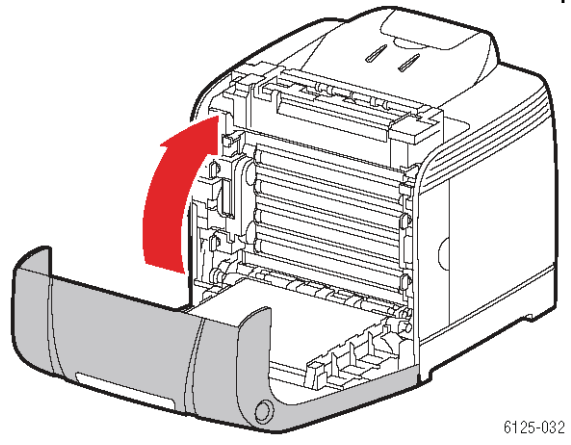

. הסר את המגש מהמדפסת ומשוך בעדינות כל פיסת נייר תקוע שנותרה במדפסת.

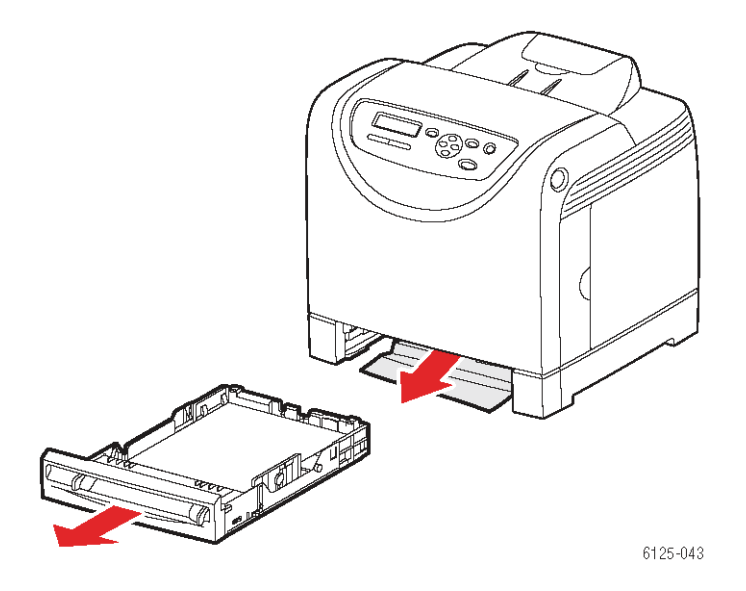

. הכנס את המגש למדפסת ודחף אותו עד שייעצר.

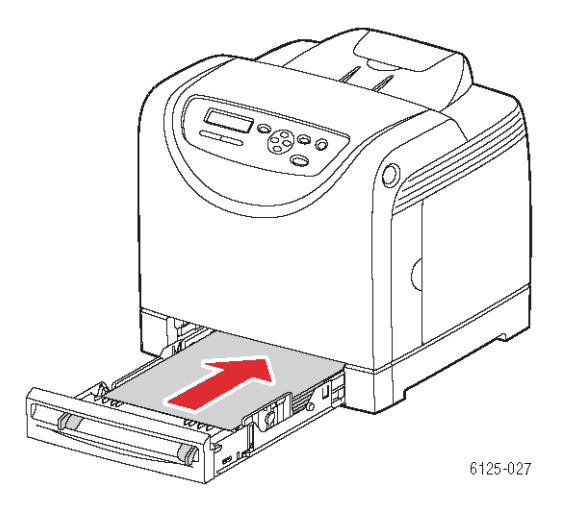

זהירות: אל תדחף את המגש למדפסת בכוח מופרז. אם תעשה זאת, אתה עלול לפגוע במגש או בפנים המדפסת.

### נייר תקוע ביחידת ההתכה

. לחץ על הכפתור ופתח את המכסה הקדמי.

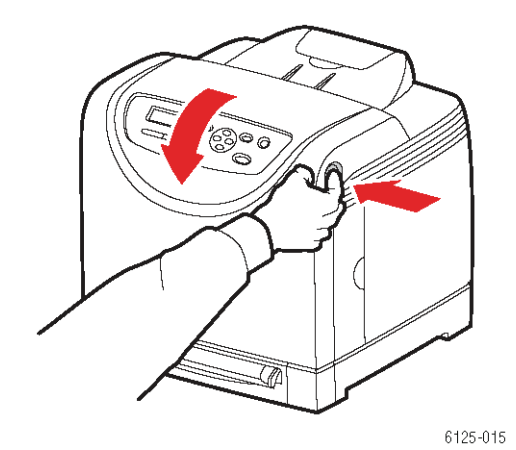

.2 הרם את המנופים בשני צדי יחידת ההתכה והסר את הנייר התקוע. אם הנייר קרוע, הסר שאריות נייר שנותרו בתוך המדפסת.

אזהרה: רכיבים מסוימים בתוך המדפסת, כגון יחידת ההתכה וסביבתה חמים ויכולים לגרום לכוויות.

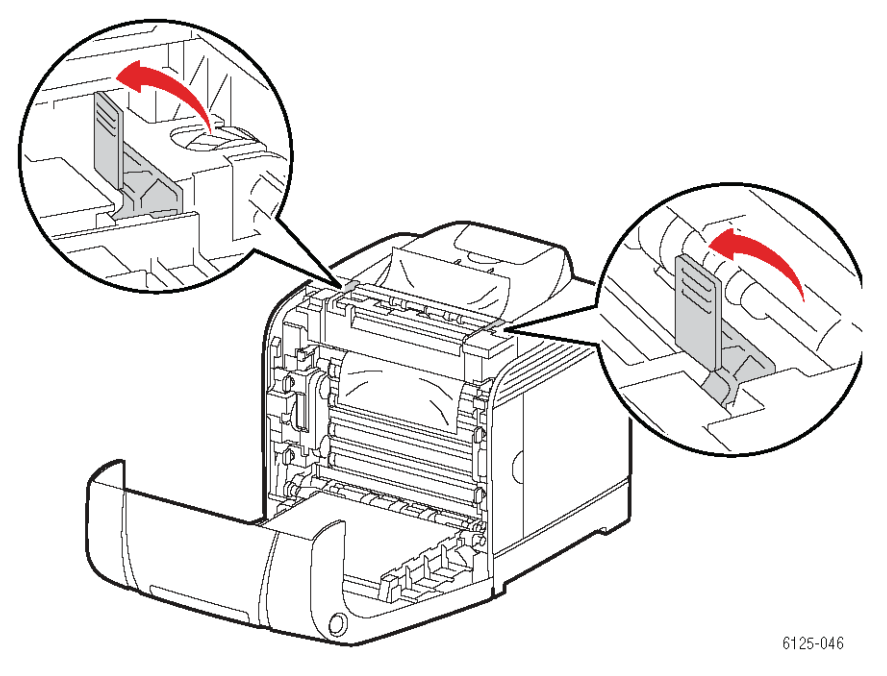

זהירות: חשיפה ממושכת לאור עלולה לפגוע ביחידת ההדמיה.

. פתח את מכסה יחידת ההתכה והסר את הנייר התקוע.

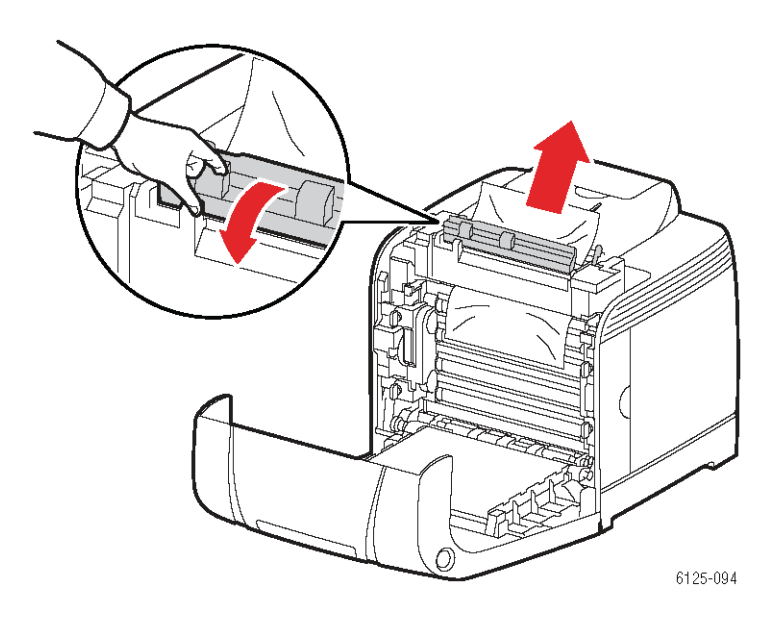

. סגור את המכסה הקדמי.

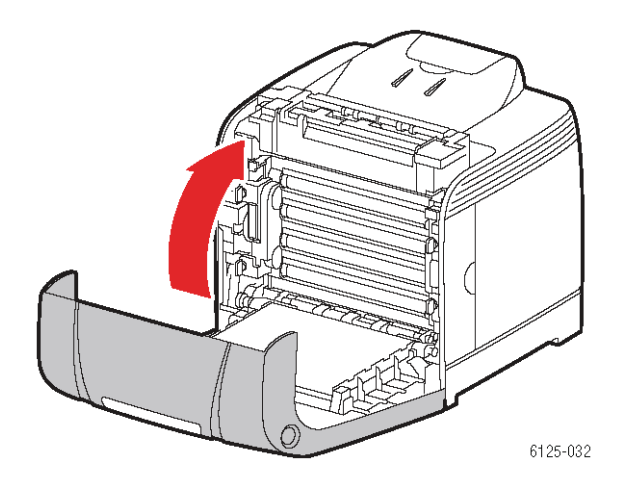

# בעיות במדפסת

במקרה של בעיה במדפסת, היעזר בטבלה הבאה כדי לאתר ולתקן את הבעיה. למידע נוסף על פתרון בעיות, ראה Getting Help, עמוד 7-14 במדריך באנגלית.

אזהרה: לעולם אל תפתח או תסיר את מכסי המדפסת המהודקים בברגים, אלא אם קיימת לכך הנחיה ספציפית במדריך. רכיב במתח גבוה עלול לגרום להתחשמלות. אל תנסה לשנות את תצורת המדפסת, או לשנות חלקים כלשהם. שינוי לא מורשה עלול לגרום לעשן או לשריפה.

זהירות: סיבות אפשריות לבעיות הן שהמדפסת, המחשב, השרת או חומרה אחרת אינם מוגדרים בצורה נכונה לסביבת הרשת שבה אתה משתמש, או שהייתה חריגה כלשהי ממגבלה של המדפסת.

| סיבה/פעולה                                                                                              | בעיה              |
|----------------------------------------------------------------------------------------------------|-------------------|
| האם אספקת המתח למדפסת מנותקת?                                                                           | אין אספקת מתח     |
| העבר את מתג ההפעלה למצב On כדי להפעיל את המכשיר.                                                        |                   |
| האם כבל החשמל מנותק או לא מחובר היטב?                                                                   |                   |
| כבה את אספקת המתח למדפסת, והכנס את כבל החשמל<br>לשקע החשמל שוב. אחר כך הפעל את המדפסת.                  |                   |
| האם כבל החשמל מחובר לשקע חשמל במתח הנכון?                                                               |                   |
| חבר את המדפסת בלבד לשקע חשמל, שבו מתח ועוצמת זרם<br>מתאימים.                                            |                   |
| האם המדפסת מחוברת לאלפסק (UPS)?                                                                         |                   |
| כבה את אספקת המתח למדפסת, וחבר את כבל החשמל לשקע<br>חשמל מתאים.                                         |                   |
| האם המדפסת מחוברת למפצל שאותו חולקים התקנים אחרים<br>בעלי צריכת חשמל גבוהה?                             |                   |
| חבר את המדפסת למפצל שאינו משותף להתקנים אחרים בעלי<br>צריכת חשמל גבוהה.                                 |                   |
| האם האור של המחוון Ready כבוי?                                                                          | אין אפשרות להדפיס |
| אם כן, המדפסת אינה מחוברת, או שנמצאת במצב הגדרת<br>תפריטים. ראה הרכיבים העיקריים והפעולות שלהם, עמוד 4. |                   |
| האם מוצגת הודעה בלוח הבקרה?                                                                             |                   |
| פעל לפי המוצג בהודעה כדי לתקן את הבעיה. ראה הודעות<br>שגיאה בלוח הבקרה, עמוד 60.                        |                   |

| סיבה/פעולה                                                                                                    | בעיה                                                        |
|----------------------------------------------------------------------------------------------------|-------------------------------------------------------------|
| האם כבל הממשק מנותק?<br>כבה את המכשיר ובדוק את חיבור כבל הממשק.                                                                                                    | משימת ההדפסה<br>נשלחה אך נורת המחוון                        |
| האם התצורה של הפרונווקול מונדרת?                                                                                                    | Ready אינה מהבהבת<br>או דולקת                               |
| בדוק את מצב היציאה של הממשק. ודא שהגדרות הפרוטוקול<br>מוגדרות כראוי ב-CentreWare IS. עיין בעזרה המקוונת של<br>CentreWare IS.                                              | ,                                                           |
| האם סביבת המחשב מוגדרת כראוי?                                                                                                    |                                                             |
| Network בדוק את סביבת המחשב, כגון מנהל המדפסת. ראה גם Network Basics, עמוד 1-1 במדריך באנגלית.                                                                            |                                                             |
|                                                                                                    | נורת המחוון Error                                           |
| בדוק את ההודעה המוצגת ותקן את השגיאה.                                                                                                    | דולקת                                                       |
| התרחשה שגיאה שאינך יכול לתקן בעצמך.                                                                                                    | נורת המחוון Error                                           |
| רשום את הודעת השגיאה המוצגת או קוד השגיאה, כבה את<br>אספקת המתח, הוצא את התקע מהשקע. בקר באתר האינטרנט<br>של התמיכה של Xerox, <u>www.xerox.com/office/6125support</u> .   | מהבהבת                                                      |
| האם סביבת המחשב מוגדרת כראוי?                                                                                                    | נורת המחוון Ready                                           |
| לביטול משימה, לחץ על הלחצן Cancel.<br>בדוק את סביבת המחשב, כגון מנהל המדפסת. ראה גם Network<br>Basics, עמוד 3-1 במדריך באנגלית.<br>כרה את המכשיב ובדוק את חיבוב כבל הממשק | דולקת ומהבהבת, אך<br>אין פלט של הדפסה                       |
| באס מורילי הנייר רמנשים רמקומותיהם הנרונים?                                                                                                    | החלק העליון של                                              |
| התקן את מוביל האורך ומובילי הרוחב במקומותיהם הנכונים.<br>ראה טעינת נייר, עמוד 18.                                                                                         | המסמך המודפס חסר.<br>השוליים העליונים<br>והצדדיים לא תקינים |
| ודא שגודל הנייר במנהל התקן המדפסת או בלוח הבקרה מוגדר<br>כראוי.                                                                                                    |                                                             |
| עיין בעזרה המקוונת של מנהל התקן המדפסת. ראה הגדרת סוגי<br>הנייר וגודל הנייר, עמוד 17.                                                                                     |                                                             |
| הפעל את המדפסת והשאר אותה פועלת במשך שעה לפחות כדי<br>להיפטר מהעיבוי. אם הבעיה נמשכת, בקר באתר האינטרנט של<br>התמיכה של Xerox, www.xerox.com/office/6125support,          | קיים עיבוי במדפסת                                           |

| סיבה/פעולה                                                                                                    | בעיה                                                                         |
|----------------------------------------------------------------------------------------------------|------------------------------------------------------------------------------|
| האם הנייר נטען כראוי?<br>טען את הנייר בצורה נכונה. כשמשתמשים במדבקות, שקפים או<br>מעטפות, אוורר אותם היטב כדי לאפשר לאוויר להיכנס בין<br>הדפים לפני טעינתם.                                              | אי אפשר להזין נייר.<br>הנייר נתקע.<br>הוזנו מספר דפים.<br>הנייר מוזן בזווית. |
| האם הנייר לח?<br>החלף בנייר מחבילה חדשה.                                                                                                    | הנייר מקומט.                                                                 |
| הנייר שבשימוש אינו מתאים.<br>טען את סוג הנייר הנכון. ראה הסבר על נייר, עמוד 15.                                                                                                    |                                                                              |
| האם מגש הנייר מותקן כראוי?<br>דחף את מגש הנייר עד הסוף לתוך המדפסת.                                                                                                    |                                                                              |
| האם המדפסת ממוקמת על משטח מפולס?<br>הנח את המדפסת על משטח מפולס ויציב.                                                                                                    |                                                                              |
| האם מובילי הנייר במגשים במקומותיהם הנכונים?<br>התקן את המובילים במקומותיהם הנכונים.                                                                                                    |                                                                              |
| הוזן יותר מדף אחד בו-זמנית.<br>עשויה להתרחש הזנה של מספר דפים לפני שנגמרים דפי הנייר<br>המוטענים במגש. הוצא את הנייר, אוורר אותו, וטען שוב. הכנס<br>דפי נייר נוספים רק לאחר שכל דפי הנייר הטעונים נגמרו. |                                                                              |
| המדפסת אינה מפולסת.<br>הנח את המדפסת מחדש על משטח מפולס ויציב.                                                                                                    | רעשים חריגים                                                                 |
| מגש הנייר לא הוכנס כראוי.<br>דחף את מגש הנייר עד הסוף לתוך המדפסת.                                                                                                    |                                                                              |
| יש חפץ זר בתוך המדפסת.<br>כבה את המדפסת והסר את החפץ הזר. לקבלת סיוע, בקר באתר<br>התמיכה של Xerox, בכתובת <u>www.xerox.com/office/6125support</u> .                                                      |                                                                              |

# הודעות שגיאה בלוח הבקרה

חלק זה מתאר את ההודעות המוצגות בלוח הבקרה.

# הודעות בנוגע לחומרים

| מצב/סיבה/פעולה                                                                                                    | הודעה                                                                                              |
|----------------------------------------------------------------------------------------------------|----------------------------------------------------------------------------------------------------|
| יש להחליף את יחידת ההתכה.<br>החלף את יחידת ההתכה הישנה בחדשה.                                                                                                    | Replace Fuser<br>010-351<br>Restart Printer<br>(הפעל מדפסת מחדש)                                   |
| יחידת ההתכה אינה מותקנת כראוי או לא פועלת כראוי<br>בשל נזק או תקלה.<br>התקן את יחידת ההתכה מחדש.                                                                                            | 010-359<br>Fuser ID Error<br>Restart Printer<br>(שגיאת מזהה של יחידת<br>התכה)<br>(הפעל מדפסת מחדש) |
| יחידת ההתכה אינה מותקנת.<br>התקן את יחידת ההתכה.                                                                                                    | 010-317<br>Insert Fuser<br>Restart Printer<br>(הפעל מדפסת מחדש)                                    |
| מחסנית הטונר XXX אינה מותקנת כראוי, או לא פועלת<br>כראוי בשל נזק או תקלה.<br>התקן מחדש את מחסנית הטונר.                                                                                     | 093-NNN<br>Insert XXX Cartridge<br>(הכנס מחסנית XXX)                                               |
| עדיין מודבק נייר דבק למחסנית הטונר XXX.<br>הסר את נייר הדבק ממחסנית הטונר המוצגת.                                                                                                    | 093-NNN<br>Check XXX Cartridge<br>(בדוק את מחסנית XXX)                                             |
| מחסנית הטונר XXX אינה מותקנת כראוי או לא פועלת<br>כראוי בשל נזק או תקלה.<br>התקן מחדש את מחסנית הטונר.<br>ראה Checking/Managing the Printer with CentreWare IS,<br>עמוד 8-5 במדריך באנגלית. | 093-NNN<br>Insert XXX Cartridge<br>(הכנס מחסנית XXX)                                               |
| יחידת ההדמיה אינה מותקנת.<br>התקן את יחידת ההדמיה.<br>ראה Checking/Managing the Printer with CentreWare IS,<br>עמוד 8-5 במדריך באנגלית.                                                     | Insert Imaging Unit<br>(הכנס יחידת הדמיה)                                                          |

XXX מציין אחד מהדברים הבאים: הטונר הצהוב (Y), הטונר של הציאן (C), הטונר של XXX המג'נטה (M), הטונר השחור (K) או יחידת ההתכה.

. מציין ערך מספרי NNN

| מצב/סיבה/פעולה                                                                                     | הודעה                                               |
|----------------------------------------------------------------------------------------------------|-----------------------------------------------------|
| יש להחליף את יחידת ההדמיה. החלף את יחידת<br>ההדמיה הישנה בחדשה.                                    | Replace Imaging Unit<br>(הכנס יחידת הדמיה)          |
| יחידת ההתכה אינה מותקנת כראוי או אינה פועלת<br>כראוי בשל נזק או תקלה.<br>התקן את יחידת ההתכה מחדש. | Restart Printer<br>NNN-NNN<br>(הפעל מחדש את המדפסת) |
| מחסנית הטונר התרוקנה.                                                                              | Replace XXX                                         |
| החלף את מחסנית הטונר הישנה בחדשה.                                                                  | החלף את מחסנית טונר)<br>(XXX                        |
| נייר תקוע בחריץ ההזנה הידני.                                                                       | Jam at Manual Feed Slot<br>Check Manual Feed Slot   |
| הוצא את הנייר שנתקע. פתח וסגור את המכסה הקדמי.                                                     | Open Front Cover                                    |
| ראה מניעת נייר תקוע ופינויו, עמוד 51.                                                              | נייר תקוע בחריץ ההזנה הידני)<br>כדוד חכוע כזנכ ודנו |
|                                                                                                    | פתח את המכסה הקדמי)                                 |
|                                                                                                    |                                                     |
| נייר תקוע במגש הנייר.                                                                              | Jam at Tray                                         |
| הוצא את הנייר שנתקע. פתח וסגור את המכסה הקדמי.                                                     | Open Front Cover                                    |
| ראה מניעת נייר תקוע ופינויו, עמוד 51.                                                              | נייר תקוע במגש)                                     |
|                                                                                                    | בדוק מגש                                            |
|                                                                                                    | פתח את המכסה הקדמי)                                 |
| נייר תקוע ביציאה מהמדפסת.                                                                          | Jam at Exit<br>Open Front Cover                     |
| הוצא את הנייר שנתקע. פתח וסגור את המכסה הקדמי.                                                     | נייר תקוע ביציאה)                                   |
|                                                                                                    | פתח את המכסה הקדמי)                                 |
| נייר תקוע בגליל הרגיסטרציה.                                                                        | Jam at Reg Roll                                     |
| פתח וסגור את המכסה הקדמי                                                                           | Open Front Cover<br>(נייר תקוע בנליל הבניסנורציה)   |
|                                                                                                    | פתח את המכסה הקדמי)                                 |
|                                                                                                    | Jam at Front Cover                                  |
|                                                                                                    | Open Front Cover                                    |
| פונוו אונ המכטה הקדמי והוצא אונ הנייד שנונקע. טגור<br>את המרסה הקדמי                               | נייר תקוע במכסה הקדמי)<br>פתח את במכסב בדדמו)       |
|                                                                                                    |                                                     |
| המכסה הקדמי פתוח.                                                                                  | Close Front Cover                                   |
| סגור את המכסה הקדמי.                                                                               | (המכסה הקדמי פתוח                                   |
|                                                                                                    | פתח את המכסה הקדמי)                                 |
| הדלת הצדדית פתוחה.                                                                                 | Side Door Open                                      |
| סגור את הדלת הצדדית.                                                                               | ססע שווכ שווס<br>(דלת צדדית פתוחה                   |
|                                                                                                    | סגור את הדלת הצדדית)                                |

| הודעה                                                                                                    | מצב/סיבה/פעולה                                                                                                    |
|----------------------------------------------------------------------------------------------------|----------------------------------------------------------------------------------------------------|
| Invalid Job<br>Press OK<br>(משימה לא תקפה<br>לחץ על OK)                                                     | הודעה זו מופיעה כשתצורת המדפסת במנהל התקן<br>המדפסת אינה תואמת למדפסת שבה אתה משתמש.<br>לחץ על Cancel כדי לבטל את משימת ההדפסה.                   |
|                                                                                                    | ודא שתצורת המדפסת במנהל התקן המדפסת תואמת<br>למדפסת שבה אתה משתמש.                                                                                |
| Limit Exceeded<br>Press OK Button<br>(המכשיר הגיע למגבלה<br>לחץ על OK)                                      | המשתמש חרג ממספר הדפים שאפשר להדפיס בעת<br>שימוש בפונקציית אימות.<br>פנה אל מנהל המערכת.                                                          |
| Open Front Cover<br>Remove Paper<br>(פתח מכסה קדמי הסר את<br>הנייר)                                         | נייר תקוע במדפסת.<br>לחץ על הכפתור כדי לפתוח את המכסה הקדמי, והוצא את<br>הנייר התקוע. ראה מניעת נייר תקוע ופינויו, עמוד 51.                       |
| Open Front Cover<br>Remove Paper &<br>Check Paper Type<br>(פתח מכסה קדמי<br>והסר את הנייר<br>בדוק סוג נייר) | נייר תקוע במדפסת.<br>לחץ על הכפתור כדי לפתוח את המכסה הקדמי, והוצא את<br>הנייר התקוע. בדוק את סוג הנייר. ראה מניעת נייר תקוע<br>ופינויו, עמוד 51. |
| Non-Xerox Toner<br>Invalid Yellow<br>(מותקנת מחסנית טונר צהוב<br>שאינה מתוצרת Xerox)                        | מחסנית טונר לא מקורית. החלף במחסנית טונר צהוב<br>מתוצרת Xerox.                                                                                    |
| Non-Xerox Toner<br>Invalid Cyan<br>(מותקנת מחסנית טונר ציאן<br>שאינה מתוצרת Xerox)                          | מחסנית טונר לא מקורית. החלף במחסנית טונר ציאן<br>מתוצרת Xerox.                                                                                    |
| Non-Xerox Toner<br>Invalid Magenta<br>(מותקנת מחסנית טונר<br>מג'נטה שאינה מתוצרת<br>(Xerox)                 | מחסנית טונר לא מקורית. החלף במחסנית טונר מג'נטה<br>מתוצרת Xerox.                                                                                  |
| Non-Xerox Toner<br>Invalid Black<br>(מותקנת מחסנית טונר<br>שחור שאינה מתוצרת<br>(Xerox                      | מחסנית טונר לא מקורית. החלף במחסנית טונר שחור<br>מתוצרת Xerox.                                                                                    |

| מצב/סיבה/פעולה                                                                                                    | הודעה                                                                      |
|----------------------------------------------------------------------------------------------------|----------------------------------------------------------------------------|
| מיכל העודפים של מחסנית טונר צהוב מלא. החלף<br>מחסנית טונר צהוב.                                                                                                 | Waste Full<br>Yellow Cartridge<br>(מיכל עודפים מלא<br>מחסנית טונר צהוב)    |
| מיכל העודפים של מחסנית טונר מג'נטה מלא. החלף<br>מחסנית טונר מג'נטה.                                                                                             | Waste Full<br>Magenta Cartridge<br>(מיכל עודפים מלא<br>מחסנית טונר מג'נטה) |
| מיכל העודפים של מחסנית טונר ציאן מלא. החלף<br>מחסנית טונר ציאן.                                                                                                 | Waste Full<br>Yellow Cartridge<br>(מיכל עודפים מלא<br>מחסנית טונר ציאן)    |
| מיכל העודפים של מחסנית טונר שחור מלא. החלף<br>מחסנית טונר שחור.                                                                                                 | Waste Full<br>Black Cartridge<br>(מיכל עודפים מלא<br>מחסנית טונר שחור)     |
| המפלס נמוך במחסנית טונר צהוב.<br>החלף בקרוב מחסנית טונר צהוב.                                                                                                   | Yellow Low<br>(מפלס נמוך במחסנית טונר<br>צהוב)                             |
| המפלס נמוך במחסנית טונר מג'נטה.<br>החלף בקרוב מחסנית טונר מג'נטה.                                                                                               | Magenta Low<br>(מפלס נמוך במחסנית טונר<br>מג'נטה)                          |
| המפלס נמוך במחסנית טונר ציאן.<br>החלף בקרוב מחסנית טונר ציאן.                                                                                                   | Cyan Low<br>(מפלס נמוך במחסנית טונר<br>ציאן)                               |
| המפלס נמוך במחסנית טונר שחור.<br>החלף בקרוב מחסנית טונר שחור.                                                                                                   | Black Low<br>(מפלס נמוך במחסנית טונר<br>שחור)                              |
| שגיאה NNN-NNN קשורה לבעיות במדפסת.<br>כבה את המדפסת והפעל אותה שוב. אם השגיאה<br>ממשיכה, בקר באתר התמיכה של Xerox,<br><u>www.xerox.com/office/6125support</u> . | Restart Printer<br>NNN-NNN<br>(הפעל מדפסת מחדש)                            |

. מציין ערך מספרי NNN

| מצב/סיבה/פעולה                                                            | הודעה                             |
|---------------------------------------------------------------------------|-----------------------------------|
| שגיאה 116-NNN קשורה לבעיות במדפסת.                                        | Restart Printer<br>116-NNN        |
| כבה את המדפסת והפעל אותה שוב.                                             | (הפעל מדפסת מחדש)                 |
| אין נייר במגש, או המדפסת לא מזהה את הנייר המוגדר<br>במגש.                 | Tray Empty<br>(מגש ריק)           |
| הוסף נייר במגש בגודל, בכיוון ומהסוג המבוקשים. ראה<br>טעינת נייר, עמוד 18. |                                   |
| המגש משוך החוצה.                                                          |                                   |
| הכנס את המגש למיקום הנכון.                                                |                                   |
| אירעה שגיאת מערכת.                                                        | SysError NNN-NNN<br>Press OK      |
| לחץ על <b>סK</b> כדי למחוק את ההודעה.                                     | NNN-NNN שגיאת מערכת)<br>לחץ על OK |

. מציין ערך מספרי NNN